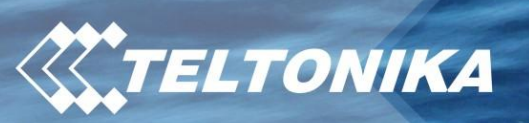

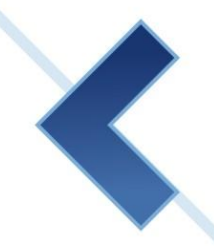

**3G Mobile Router** RUT100 HSDPA, RUT110 HSDPA, RUT104 HSUPA, RUT105 HSUPA

User Manual v3.27

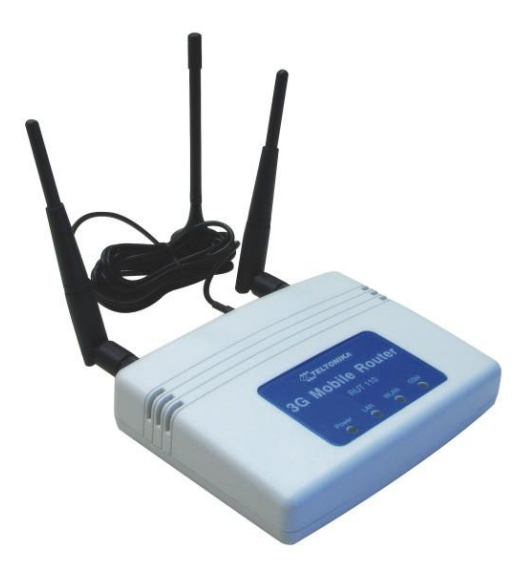

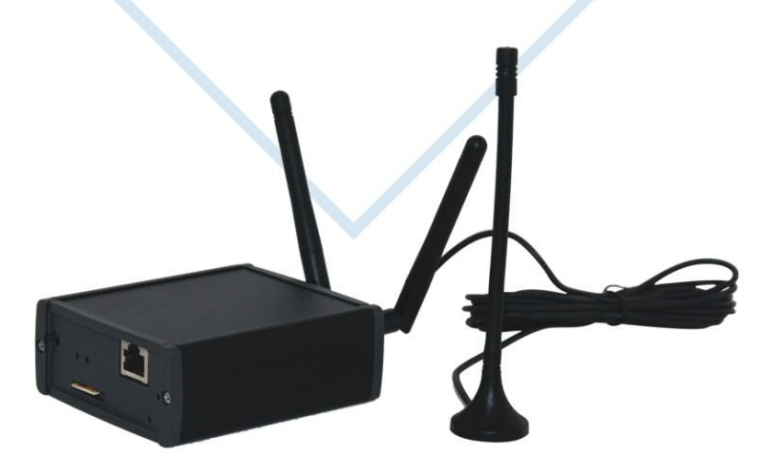

### **LEGAL NOTICE**

Copyright © 2009 TELTONIKA Ltd. All rights reserved. Reproduction, transfer, distribution or storage of part or all of the contents in this document in any form without the prior written permission of TELTONIKA Ltd is prohibited. The manufacturer reserves the right to modify the product and manual for the purpose of technical improvement without prior notice.

# Other product and company names mentioned herein may be trademarks or trade names of their respective owners.

### **CE COMPLIANCE**

This equipment has been tested and found to comply with the limits for a Class B digital device. CE mark declaration of conformity can be found at Teltonika WEB page www.teltonika.eu

### ATTENTION

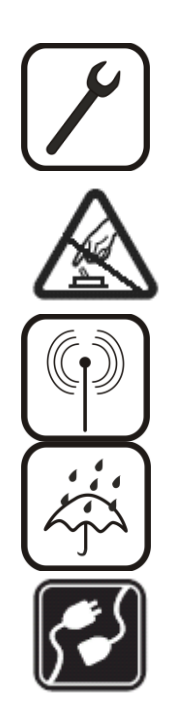

Before using the device we strongly recommend read this user manual.

Do not rip the device. Do not touch the device if the device block is broken or its connecting wires are without isolation.

All wireless devices for data transferring may be susceptible to interference, which could affect performance.

The device is not water-resistant. Keep it dry.

The device requires high 230V AC voltage.

### **IMPORTANT NOTES!**

It is mandatory to read the notes and manual carefully before starting to use the device.

### **TECHNICAL SUPPORT CONTACTS**

If you face any problems related to the device, which you are not able to solve by yourself, you are always welcome to address our technical support department by e-mail support@teltonika.lt. We will be very glad to help you.

# **Table of Contents**

| 1 S. | FETY INFORMATION                                                   | 5  |
|------|--------------------------------------------------------------------|----|
| 2 P  | CODUCT OVERVIEW                                                    | 6  |
| 2.1  | Introduction                                                       | 6  |
| 2.2  | Package contents                                                   | 6  |
| 2.3  | System requirements                                                | 6  |
| 2.4  | RUT100, RUT104, RUT105 Hardware, LED's and connections             | 7  |
| 2.   | I.1 Back panel                                                     | 7  |
| 2.   | Front panel                                                        | 7  |
| 2.5  | RUT110 Hardware, LED's and connections                             | 8  |
| 2.   | 5.1 Back panel                                                     | 8  |
| 2.   | 5.2 Front panel                                                    | 8  |
| 3 G  | ETTING STARTED                                                     | 9  |
| 3.1  | Initial setup                                                      | 9  |
| 3.2  | Router installation guide                                          | 9  |
| 4 R  | DUTER CONFIGURATION                                                |    |
| 4.1  | Connect to router WEB configuration page using wired connection    |    |
| 4.2  | Connect to router WEB configuration page using wireless connection |    |
| 4.3  | WEB configuration page interface structure                         |    |
| 4.4  | Quick Setup                                                        |    |
| 4.5  | Status                                                             | 15 |
| 4.   | 5.1 System Information                                             | 15 |
| 4.   | 5.2 Hardware information                                           |    |
| 4.   | 5.3 GPS information                                                |    |
| 4.   | ARP table                                                          |    |
| 4.   | 5.5 DDNS                                                           |    |
| 4.6  | Configuration                                                      |    |
| 4.   | 5.1 Mobile Network Settings                                        |    |
| 4.   | 5.2 Network Settings                                               |    |
| 4.   | 5.3 Wireless Settings                                              | 19 |
|      | 4.6.3.1 Country code                                               | 19 |
|      | 4.6.3.2 Basic wireless settings                                    | 19 |
|      | 4.6.3.3 Advanced wireless settings                                 |    |
|      | 4.6.3.4 Wireless security                                          |    |
|      | 4.6.3.4.1 Wireless security with WEP 64/128bit                     |    |
|      | 4.6.3.4.2 Wireless security WPA/WPA2 with pre-shared key           |    |
|      | 4.6.3.4.3 Wireless security with the RADIUS authentication         |    |
| 4.   | 5.4 Dynamic DNS Settings                                           |    |
| 4.   | 5.5 Port forwarding                                                |    |
| 4.   | 5.5.1 DMZ                                                          |    |
| 4.   | 5.6 Firewall                                                       |    |
| 4.   | 5.7 Service                                                        |    |
|      | 4.6.7.1 SSH                                                        |    |
|      | 4.6.7.2 HTTP                                                       |    |
| 4.7  | VPN                                                                |    |
| 4.   | 7.1 OpenVPN (site to site )                                        |    |
|      | 4.7.1.1 Server configuration                                       |    |
|      | 4.7.1.2 Client configuration                                       |    |
|      | 4.7.1.3 Static authentication key                                  |    |
| 4.   | 7.2 GRE Tunnel                                                     |    |
| 4.   | 7.3 IPsec                                                          |    |
|      | 4./.3.1 Manual IPsec Key exchange                                  |    |
|      | 4.7.3.1.1 Authentication header (AH) settings                      |    |

|    | 4.7.      | 3.1.2 Encapsulating Security Payload (ESP) settings |    |
|----|-----------|-----------------------------------------------------|----|
|    | 4.7.3.2   | Auto IKE IPsec Key exchange                         |    |
|    | 4.7.3.3   | Tunnel keep alive                                   |    |
| 4  | .8 Admir  | 1<br>1                                              |    |
|    | 4.8.1     | Account                                             |    |
|    | 4.8.2     | Management                                          |    |
|    | 4.8.2.1   | SNMP                                                |    |
|    | 4.8.2.2   | Clock/NTP                                           |    |
|    | 4.8.3     | Maintenance                                         |    |
|    | 4.8.3.1   | Firmware upgrade                                    |    |
|    | 4.8.3.2   | Reboot                                              |    |
|    | 4.8.3.3   | Factory Defaults                                    |    |
|    | 4.8.3.4   | Troubleshooting file download                       | 41 |
| 4  | .9 Tools. | ~                                                   |    |
|    | 4.9.1     | Site Survey                                         |    |
|    | 4.9.2     | Ping Reboot                                         |    |
|    | 4.9.3     | GPS                                                 |    |
| 5  | TECHNI    | CAL SPECIFICATION                                   | 44 |
| 6  | ORDERI    | NG INFORMATION                                      |    |
| 6  | 5.1 RUT1  | 00 HSDPA series                                     |    |
| 6  | 6.2 RUT1  | 04 HSUPA series                                     |    |
| 6  | 5.3 RUT1  | 10 HSDPA series                                     |    |
| 6  | 6.4 RUT1  | 05 HSUPA series                                     |    |
| 1. | Appendix  | A Configuring PC wireless security                  |    |
| 7  | Appendix  | B Changing router IP address                        |    |
| 8  | Appendix  | C Updating router firmware                          |    |
| 9  | Appendix  | D Accessing RUT from the WEB                        |    |
| 10 | Appendix  | E SIM card public or private IP address             |    |

# **1 SAFETY INFORMATION**

In this document you will be introduced how to use 3G Mobile Router safely. We suggest you to adhere to following recommendations to avoid any damage to person or property.

You have to be familiar with the safety requirements before starting to use the device! 3G Mobile Router is used to provide a mobile Internet access using a GSM network. To avoid burning and voltage caused traumas, of the personnel working with device, please follow these safety requirements.

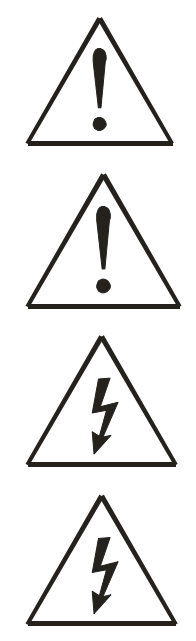

Device requires power supply source that satisfies all safety requirements listed in LST EN 60950-1 standard. Each power supply source should not exceed 15VA.

The PC and power supply source, to which the device is connected, should satisfy LST EN 60950-1 standard. The device can be used on first (Personal Computer) or second (Notebook) computer safety class.

Disconnect device from power supply before mounting to avoid voltage effect!

Do not mount or serve device during a thunderbolt.

To avoid mechanical damages of the device it is recommended to transport the device packed in damage-proof pack. While using the device, it should be placed so, that its indication LED would be visible as they inform in which working mode the device is and if it has any working problems.

Protection against over currents, short circuits and earth faults should be provided as a part of the building installation. Two pole protective device is required to protect from short-circuit and earth false. The power of connected device should satisfy power of release device. To disconnect the device plug off AC/DC power adapter from the wall outlet or power strip. The interstice between contacts should be no less than 3mm.

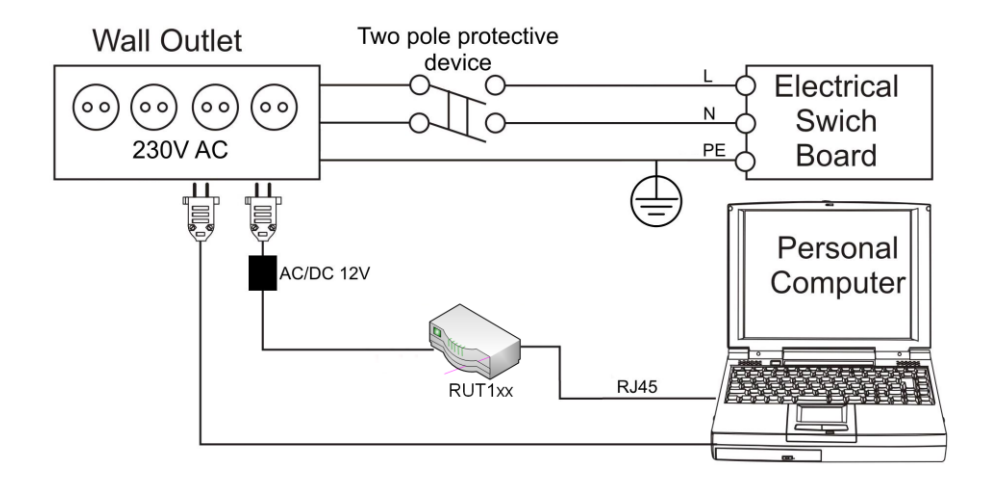

Signal level of the device depends on the environment in which it is working. If the device starts working insufficiently only qualified personnel may repair this product. We recommend to forward it to repair centre or to manufacturers. No exchangeable parts inside of the device.

# 2 PRODUCT OVERVIEW

### 2.1 Introduction

Teltonika 3G Mobile Router provides WAN connectivity to wired and wireless clients using the 3G cellular data network. It allows multiple users to get IEEE 802.11 compliant connection within your wireless broadband network with a single 3G data access account and SIM card. 3G Mobile Router is extremely useful for mobile work teams or emergency crews that need access to the broadband Internet but have no permanent base. The 3G/IEEE 802.11 router might be an easy solution to provide Internet connection for commuter vehicles, such as trains or company buses. Quickly set up a IEEE 802.11 hotspot Internet connection to check email and browse the web or share files.

### 2.2 Package contents

| RUT100, RUT110, RUT105             | RUT104                             |
|------------------------------------|------------------------------------|
| • 3G Mobile Router                 | 3G Mobile Router                   |
| • 2 external Wireless LAN antennas | • 2 external Wireless LAN antennas |
| External GSM antenna               | • 2 External GSM antennas          |
| Power adapter                      | Power adapter                      |
| • CAT5 LAN cable                   | • CAT5 LAN cable                   |
| CD with User Manual                | CD with User Manual                |
| Leaflet "Quick Start Guide"        | Leaflet "Quick Start Guide"        |
|                                    |                                    |

Note: The manufacturer does not supply the SIM card, which is mandatory for setting up a connection to the GSM network! The SIM card may be purchased from your GSM (mobile) service provider!

**Note**: Using a power supply with a different voltage rating than the one included with the RUT100 will cause damage and void the warranty for this product.

Note: If any of the components is missing or damaged, please contact the retailer or reseller from which this product was purchased.

### 2.3 System requirements

A computer with Windows<sup>®</sup>, Macintosh<sup>®</sup>, or Linux-based operating systems with a network connection (wired or wireless).

A web browser Internet Explorer 6.0, Netscape Navigator<sup>TM</sup> 6.0, Opera 9.0, Mozilla 5.0 or later versions for configuration.

### 2.4 RUT100, RUT104, RUT105 Hardware, LED's and connections

### 2.4.1 Back panel

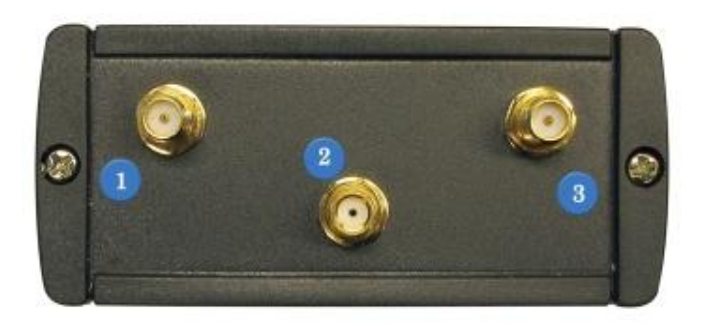

Figure 1. Router back panel view.

- 1. Wireless LAN antenna connection.
- 2. GSM antenna connection.
- 3. Wireless LAN antenna connection.

#### 2.4.2 Front panel

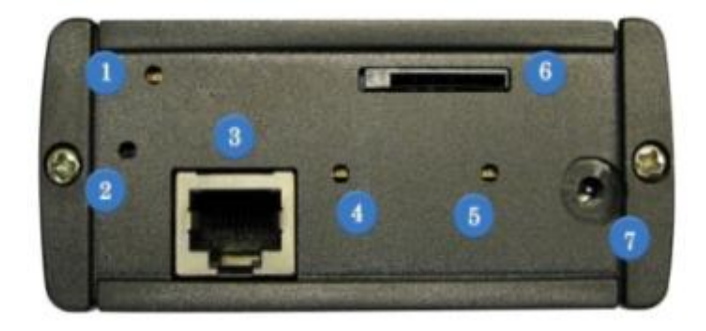

Figure 2. Router front panel view.

- 1. GSM LED.
  - a. RUT100, RUT104. A solid light indicates proper connection of the 3G.
  - b. RUT105. A solid light indicates data transfer over 3G network.
- 2. Reset button.
- 3. Ethernet socket.
- 4. Ethernet LED. A solid light indicates proper connection of the Ethernet. A blinking light indicates data transfer.
- 5. Power LED. A solid light indicates a proper connection to the power supply.
- 6. SIM card socket.
- 7. Power supply adapter socket.

### 2.5 RUT110 Hardware, LED's and connections

#### 2.5.1 Back panel

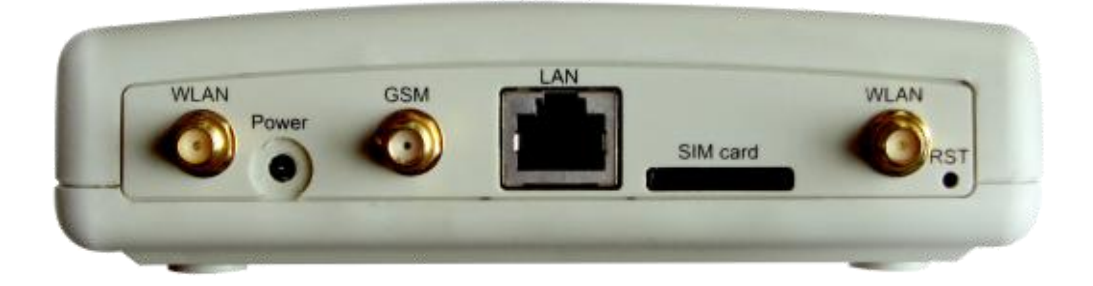

Figure 1. Router back panel view.

WLAN - wireless LAN antenna connection.Power - power adapter socket.GSM - GSM antenna connection.LAN - Ethernet connection.

#### 2.5.2 Front panel

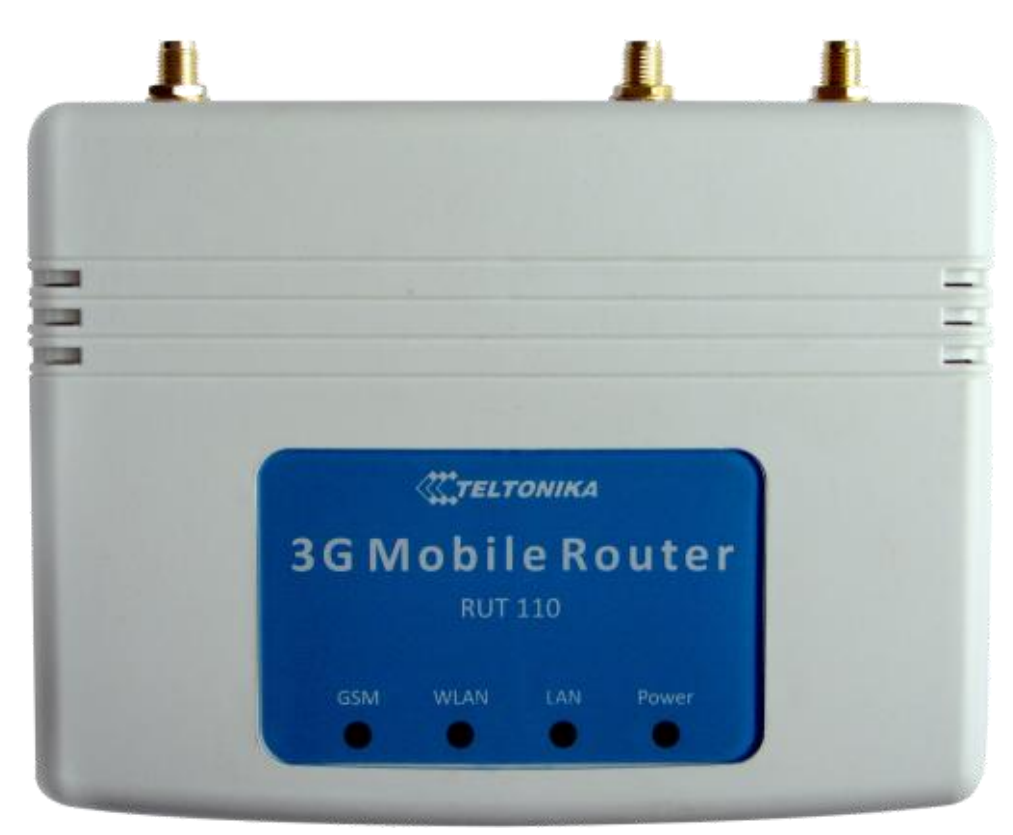

Figure 2. Router top panel view.

GSM – solid light indicates proper connection to GSM network.
WLAN – solid light indicates that the wireless network is turned on.
LAN – solid light indicates proper connection of the Ethernet. A blinking light indicates data transfer.
Power – solid light indicates proper connection to the power supply.

# **3 GETTING STARTED**

### 3.1 Initial setup

3G Mobile Router enables to access network using a wireless connection from virtually anywhere within the operating range of wireless network. Some things should be considered before finding place to set up access point:

- 1. Make sure the power outlet is nearby as the router requires power supply.
- 2. Keep the access point as central in work area as possible.
- 3. The number of walls and ceilings between the router and other network devices should be kept to a minimum as each wall or ceiling probably will reduce adapter's range from 1-30 meters. Signal strength and speed fall off with distance.
- 4. Higher is often better. Set up the router on the top shelf of a bookcase rather than the bottom one, if it is possible. The antenna usually works best if oriented to point straight up.
- 5. Building materials make a difference. A solid metal door or aluminum studs may have a negative effect on range. Try to position access point and computers so that the signal passes through drywall or open doorways. Materials and objects such as glass, steel, metal, walls with insulation, mirrors, file cabinets, bricks, and concrete will degrade wireless signal.
- 6. Keep router away (at least 1-2 meters) from electrical devices or appliances that generate RF noise.
- 7. If you are using 2.4GHz cordless phones or other wireless products your wireless connection may degrade dramatically or drop completely. Make sure your 2.4GHz phone base is as far away from your wireless devices as possible. The base transmits a signal even if the phone in not in use.

### 3.2 Router installation guide

- 1. Attach Wireless LAN and GSM antennas.
  - Remove the antenna from its plastic wrapper.
  - Screw the antenna in a clockwise direction to the back panel of the unit.
  - Position the antenna upward at its connecting joint. This will ensure optimal reception.
- 2. Insert the SIM card which was given by your GSM (mobile) service provider.
- 3. Insert the Ethernet cable into LAN Port if the router will be configured using wired connection.
- 4. Connect the power adapter to the socket on the front panel of 3G Mobile Router. Then plug the other end of the power adapter into a wall outlet or power strip.

**Note**: SIM card is mandatory for setting up connection to the GSM network. However, the manufacturer of this equipment does not supply the SIM card. The SIM card can be purchased from your GSM (mobile) service provider! For APN, user name and password please contact your GSM (mobile) service provider. The 3G Mobile Router must be powered off while inserting or taking out the SIM card.

# 4 ROUTER CONFIGURATION

### 4.1 Connect to router WEB configuration page using wired connection

Step 1 Connect 3G Mobile Router to your PC using LAN cable.

Step 2 Setup Local Area Network adapter on your computer (Go to Start > Settings > Network Connections Right click on Local Network Connection select Properties)

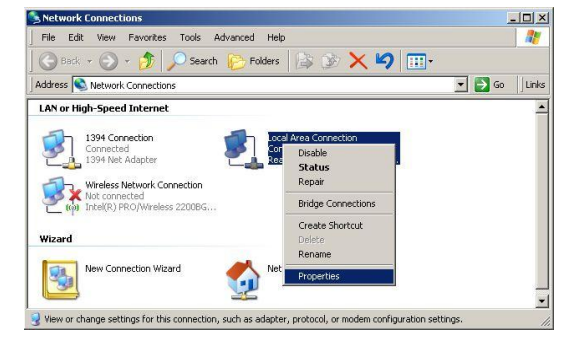

| المعمد المعمد                                                                                                    |                                                               |
|----------------------------------------------------------------------------------------------------|---------------------------------------------------------------|
| Refer Authentication Advanced                                                                                                    |                                                               |
| onnect using:                                                                                                    |                                                               |
| 😰 Realtek RTL8139/810x Family Fast                                                                                                    | Configure                                                     |
| nis connection uses the following items:                                                                                                    |                                                               |
| Client for Microsoft Networks                                                                                                    |                                                               |
| File and Printer Sharing for Microsoft N                                                                                                    | letworks                                                      |
| Internet Protocol (TCP/IP)                                                                                                    |                                                               |
|                                                                                                    |                                                               |
| 1                                                                                                    |                                                               |
| Install University                                                                                                    | Properties                                                    |
|                                                                                                    |                                                               |
| Description                                                                                                    |                                                               |
| Description<br>Transmission Control Protocol/Internet Proto                                                                                                    | col. The default                                              |
| Description<br>Transmission Control Protocol/Internet Proto<br>wide area network protocol that provides co<br>across diverse interconnected networks.                                                                                             | col. The default<br>mmunication                               |
| Description<br>Transmission Control Protocol/Internet Proto<br>wide area network protocol that provides co<br>across diverse interconnected networks.                                                                                             | col. The default<br>mmunication                               |
| Description<br>Transmission Control Protocol/Internet Proto<br>wide area network protocol that provides co<br>across diverse interconnected networks.                                                                                             | col. The default<br>mmunication                               |
| Description<br>Transmission Control Protocol/Internet Proto<br>wide area network protocol that provides co<br>across diverse interconnected networks.<br>Show icon in notification area when conner<br>Notify me when this connection has limited | col. The default<br>mmunication<br>sted<br>or no connectivity |
| Description<br>Transmission Control Protocol/Internet Proto<br>wide area network protocol that provides co<br>across diverse interconnected networks.<br>Show icon in notification area when conner<br>Notify me when this connection has limited | col. The default<br>mmunication<br>sted<br>or no connectivity |
| Description<br>Transmission Control Protocol/Internet Proto<br>wide area network protocol that provides co<br>across diverse interconnected networks.<br>Show icon in notification area when conner<br>Notify me when this connection has limited | col. The default<br>mmunication                               |

**Step 3** Setup the Local Area network adapter's IP address. Choose **Internet Protocol (TCP/IP)** and click **Properties**.

> Setup the Local area network adapter to Obtain an IP address automatically and Obtain DNS server address automatically

Note: It is possible to assign manually static IP address within 192.168.0.2 - 192.168.0.254 address range with mask 255.255.255.0, gateway 192.168.0.1 and DNS server 192.168.0.1.

**Step 4** Open the Web browser and type the IP address of the router (Default : 192.168.0.1) and enter the 3G Mobile Router administrator login details to access the Web management tool:

| 🦲 Te         | ltonika      | router ·     | Administr          | ator Log      | in - Windows Internet Explorer |
|--------------|--------------|--------------|--------------------|---------------|--------------------------------|
| 0            | 9.           | 2 1          | 92.168.0.1         |               |                                |
| <u>F</u> ile | <u>E</u> dit | <u>V</u> iew | F <u>a</u> vorites | <u>T</u> ools | Help                           |

| 6:0.0- <b>:</b> > |          |                                 |
|-------------------|----------|---------------------------------|
| -MTELTONIK        | LOGIN    |                                 |
| She IELIONIK      | PASSWORD | LOGIN                           |
|                   |          | the second second second second |

The default administrator login settings are:

Login: admin Password: admin01

Note: It is strongly recommended to change the password after the first router configuration.

**Step 5** After successful administrator log on you will see the main page of the 3G Mobile Router Web configuration interface. The device now is ready for configuration.

### 4.2 Connect to router WEB configuration page using wireless connection

**Note:** the Wireless network function is shipped disabled by default and the configuration for the first time can be made only by using wired connection.

Step 1 Setup wireless network adapter on your computer (Go to Start>Settings>Network Connections>Right click on Wireless Network Connection associated with the wireless adapter and select Properties):

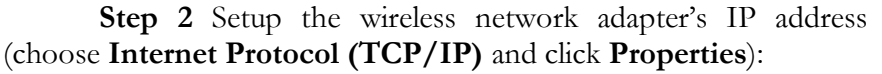

Setup the wireless network adapter to

### Obtain an IP address automatically and Obtain DNS server address automatically

Note: It is possible to assign manually static IP address within 192.168.0.2 - 192.168.0.254 address range with mask 255.255.255.0, gateway 192.168.0.1 and DNS server 192.168.0.1.

Step 3 Enable the wireless network connection. Right click on Wireless Network Connection and chose Enable.

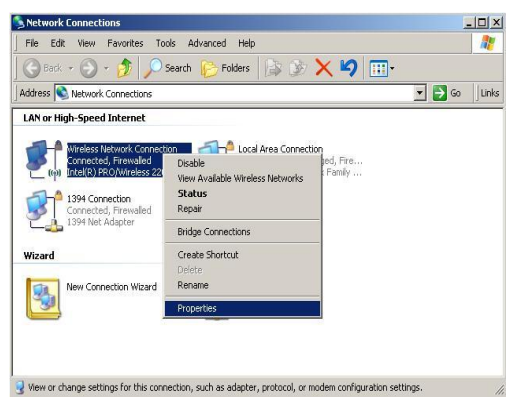

L Wireless Network Connection P

? X

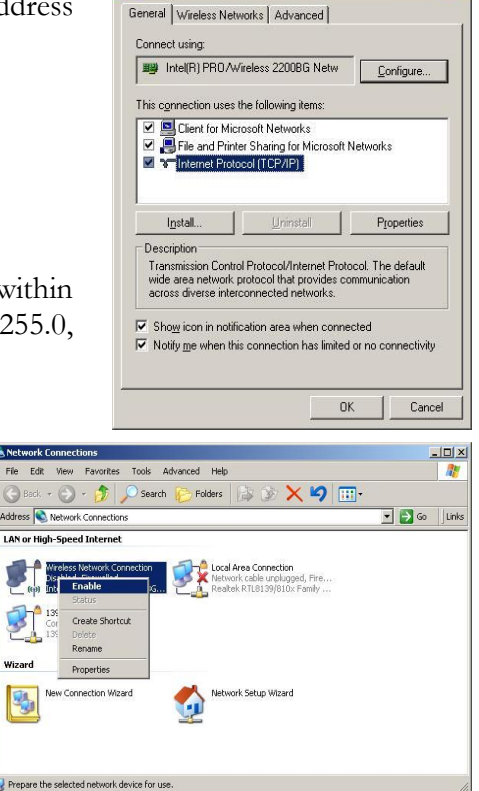

Step 4 Choose the wireless network (default: www.teltonika.lt) from the list of available wireless networks.

**Step 5** Open the Web browser and type the device IP address (default 192.168.0.1) and enter the 3G Mobile Router administrator login details to access the Web management.

| - TE | попіка | router - | - Administr        | ator Logi | in - windows internet explorer |
|------|--------|----------|--------------------|-----------|--------------------------------|
| 0    | 9.     | 2 1      | 92.168.0.1         |           |                                |
| File | Edit   | View     | F <u>a</u> vorites | Tools     | Help                           |

| 80.00×20023        | 1. A. C. A. C. A. |       |
|--------------------|----------------------------------------------------------------------------------------------------|-------|
|                    | LOGIN                                                                                                    |       |
| <b>KATELTONIKA</b> | PASSWORD                                                                                                    | LOGIN |
|                    | 940 - 2                                                                                                    |       |

The default administrator login settings are:Login:adminPassword:admin01

**Step 6** After successful administrator log on you will see the main page of the 3G Mobile Router Web configuration interface. The device now is ready for configuration.

### 4.3 WEB configuration page interface structure

The main Web management menu is displayed after successful login into the system (Figure 3). From this menu all essential configuration pages are accessed.

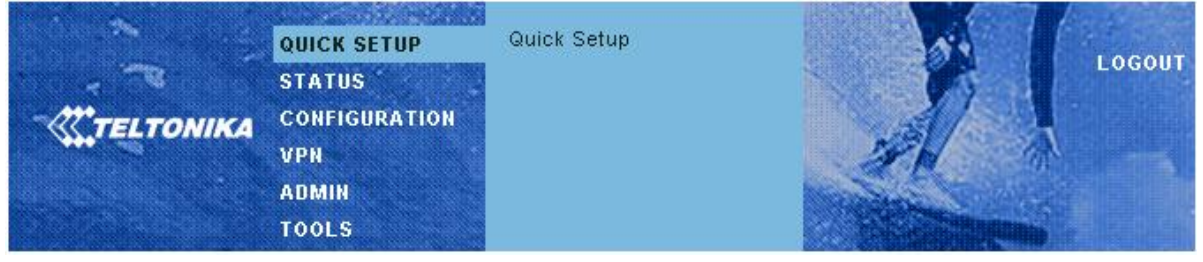

Figure 3. Main Management Menu

By default the **Quick Setup** menu is activated. The web management menu has the following structure:

Quick Setup – quick router configuration wizard.

Status

System Information – displays general information of the device status.

Hardware information – displays device hardware information.

GPS information – display GPS information (only on RUT104).

**ARP table** – displays map of IP addresses assigned to the MAC addresses.

**DDNS** – displays DDNS status information.

#### Configuration

Mobile Network Settings

- **Network Settings**
- Wireless Settings

**Dynamic DNS Settings** 

Port forwarding

Services – SSH, HTTPS services management.

#### VPN

**OpenVPN** – Create site to site tunnel. **GRE Tunnel** – Create GRE tunnel.

**IPsec** – IPsec client settings.

#### Admin

Account – change administrator's password.

Management – administrative access settings.

Maintenance – firmware upgrade, log troubleshoot file download, reboot or reset to factory defaults the device.

#### Tools

Site Survey - shows information about wireless networks in the local geography.

**Ping Reboot** – set up continuous ping IP address with possibility to automatically reboot router if no echo received.

GPS – enable GPS function (only on RUT104).

### 4.4 Quick Setup

Use **Quick Setup** to quickly configure basic 3G Mobile Router settings. The configuration is made in four steps (this is the default page when accessing the administration web management interface).

To start quick setup wizard click button Start Now.

| 000 <b>%</b> 3                        | QUICK SETUP   | Quick Setup |                                         |        |
|---------------------------------------|---------------|-------------|-----------------------------------------|--------|
| · · · · · · · · · · · · · · · · · · · | STATUS        |             |                                         | LOGOUT |
| TELTONIKA                             | CONFIGURATION |             |                                         |        |
|                                       | VPN           |             | SFN A                                   |        |
| Geostic in                            | ADMIN         |             | and and and and and and and and and and |        |
| 00000000000                           | TOOLS         |             | A STATE OF THE OWNER                    |        |

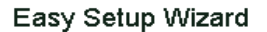

To run quick internet configuration wizard please click "Start Now".

Start Now

Step 1. Change router login password in order to prevent unauthorized login to the router.

#### Change Password

Please change your router login password to prevent unauthorized access to your router configuration.

| Old password    |  |
|-----------------|--|
| New password    |  |
| Verify password |  |
|                 |  |

next> Cancel

Step 2. Configure wireless network settings.

|--|

| Enable radio                                | V                |
|---------------------------------------------|------------------|
| SSID<br>(The name of your wireless network) | www.teltonika.lt |
| Authentication method                       | WPA-PSK-AES 🔻    |
| Passphrase                                  |                  |
| Note:                                       |                  |

For home users it is recomended to use WPA-PSK with TKIP or AES encryption.

|                                                       |       | ~ .    |
|-------------------------------------------------------|-------|--------|
| <back< td=""><td>next&gt;</td><td>Cancel</td></back<> | next> | Cancel |
|                                                       |       |        |

It is recommended to use **WPA-PSK** with **TKIP** or **AES** data encryption. The passphrase for data encryption may be 8-63 characters long and can include symbols (!?\*&\_) and spaces. This passphrase must be the same as Network key in the PC wireless network security settings. If encryption is chosen do not forget to configure your PC settings (refer to Appendix A).

Note: If **Open system** will be chosen it will let anyone within the range and with proper equipment to connect to your network.

**Step 3.** Configure mobile network settings. The configuration data should be provided by your ISP (Internet Service Provider).

### Mobile Network Settings

The following configuration data should be provided by Internet Service Provider.

| Authentication method                                                        | None 💌                                                                                                  |
|------------------------------------------------------------------------------|----------------------------------------------------------------------------------------------------|
| АРН                                                                          |                                                                                                    |
| User Name                                                                    |                                                                                                    |
| Password                                                                     |                                                                                                    |
|                                                                              |                                                                                                    |
| Warning: It is strongly recommended<br>Otherwise, if the entered PIN will be | I to use SIM card with PIN disabled (leave PIN input box empty).<br>wrong, the SIM card will be locked. |
| PIN                                                                          |                                                                                                    |
| <br>                                                                         |                                                                                                    |

**Step 4.** After successful configuration please click **Save** button. The router will reboot and start up with new settings. The process will take several minutes.

#### Save Settings

Congratulation, you have finished router configuration.

To save configuration data please press "Save" button. The router will reboot and start up with new settings. The process will be take several minutes.

<br/>back Save Cancel

### 4.5 Status

### 4.5.1 System Information

System Information menu displays general devices status.

### Connection Information

| Signal Strength | -87 dBm / 41.6 %          |
|-----------------|---------------------------|
| IMEI            | 357564010230054           |
| PIN Status      | READY                     |
| Network         | registered (home network) |
| Operator        | OMNITEL LT (24601)        |
| IP Address      | 10.123.12.219             |
| Subnet Mask     | 255.255.255.255           |
| DNS 1           | 194.176.32.142            |
| DNS 2           | 194.176.32.163            |
| Send Bytes      | 8903 (8.6 kB)             |
| Received Bytes  | 80474 (78.5 kB)           |

### Local Network Information

| IP Address  | 192.168.0.1   |
|-------------|---------------|
| Subnet Mask | 255.255.255.0 |
| DHCP Server | enabled       |

### Wireless Information

| Country   | Lithuania |
|-----------|-----------|
| IEEE Mode | G         |
| Channel   | 6         |
| ESSID     |           |

Figure 4. System Information

Connection information – displays the GSM network informationLocal Network Information – displays local network configuration.Wireless Information – displays wireless network information.

### 4.5.2 Hardware information

#### Hardware Information

| Uptime               | 00:25:00                          |
|----------------------|-----------------------------------|
| Firmware version     | v1.0.12                           |
| Average system load  | 1min: 0.08 5min: 0.05 15min: 0.01 |
| System memory        | Total: 30168 kB Free: 9392 kB     |
| LAN MAC address      | 00:1E:42:00:09:8A                 |
| WLAN MAC address     | 00:80:48:7F:C7:7C                 |
| Figure 5. Interfaces |                                   |

Uptime – displays the time since the system was last rebooted.

**Firmware version** – displays current version of the firmware.

Average system load – displays the average load of the device processor in the period of the last 1 minute, 5 minutes and 15 minutes (a larger value means a larger average load on the processor: <1.0 - System is idle; =1.0 - Normal load; >1.0 - Processor is busy).

**System memory** – displays total and free system memory.

LAN MAC address – displays wired LAN MAC address.

LAN MAC address – displays wireless LAN MAC address.

#### 4.5.3 GPS information

GPS Information

| Longitude | 23.87999453 E |
|-----------|---------------|
| Latitude  | 54.87467730 N |

Show on map

#### Figure 6. GPS information

Longitude – location's position along a parallel.
Latitude – location's position along a meridian.
Show on map – displays location on map.
Note: GPS feature can be enabled under Tools->GPS.

#### 4.5.4 ARP table

The ARP Table shows map of the IP addresses assigned to the MAC addresses.

#### ARP Table

| Interface | IP address  | MAC address       |
|-----------|-------------|-------------------|
| Bridge    | 192.168.0.5 | 00:1D:60:CE:94:70 |

Figure 7. ARP information

#### 4.5.5 DDNS

Dynamic DNS service status is displayed in the DDNS section.

#### DDNS

| Update Date/Time | Update Status | IP address      |  |
|------------------|---------------|-----------------|--|
| Jan 1 00:07:00   | Success       | 213.226.144.111 |  |
|                  |               |                 |  |

Figure 8. DDNS status

### 4.6 Configuration

#### 4.6.1 Mobile Network Settings

To set up the GSM connection SIM card is required. SIM card is not supplied with the router. It may be purchased from internet service provider.

The following information to connect to the internet is required:

- 1. **PPP authentication.** The authentication protocol, which is used by your Internet Service Provider [None, CHAP or PAP].
- 2. APN. Access Point Name (APN).
- 3. User Name. If GSM operator does not require username, leave it blank.
- 4. **Password.** If GSM operator does not require password, leave it blank.
- 5. SIM card PIN number.
- 6. **DNS server 1.** If GSM operator does not require DNS server 1, leave it blank.
- 7. **DNS server 2**. If GSM operator does not require DNS server 2, leave it blank.

Warning: It is strongly recommended to use SIM card with PIN disabled. Otherwise, if the entered PIN will be wrong, the SIM card will be locked.

#### Connection parameters

| Authentication method                                                        | None 💌                                           |                                                            |
|------------------------------------------------------------------------------|--------------------------------------------------|------------------------------------------------------------|
| APN                                                                          |                                                  |                                                            |
| User Name                                                                    |                                                  |                                                            |
| Password                                                                     |                                                  |                                                            |
|                                                                              |                                                  |                                                            |
| Warning: It is strongly recommended<br>Otherwise, if the entered PIN will be | to use SIM card with I<br>wrong, the SIM card wi | PIN disabled (leave PIN input box empty).<br>Il be locked. |
|                                                                              |                                                  |                                                            |
| PIN                                                                          |                                                  | ]                                                          |
| Enable Manual DNS                                                            |                                                  |                                                            |
| DNS server 1                                                                 |                                                  | (Format x.x.x.x)                                           |
| DNS server 2                                                                 |                                                  | (Format x.x.x.x)                                           |
|                                                                              |                                                  |                                                            |

 $Figure \ 9. \ {\rm Mobile \ network \ configuration}.$ 

Authentication method – Select authentication type PAP, CHAP or None.

**APN** – Access Point Name (APN)

User Name – Enter your User Name for your mobile connection.

Password - Enter your Password for your mobile connection.

**PIN** – SIM card pin number.

**Enable Manual DNS** – check to enter custom DNS server IP addresses **DNS server 1** and **DNS server 2** are ISP domain servers.

#### 4.6.2 Network Settings

This section will allow you to change the local network settings of the router and to configure the DHCP settings

#### Network Settings

| Router IP address  | 192.168.99.3  |
|--------------------|---------------|
| Subnet mask        | 255.255.255.0 |
| Enable DHCP server |               |

Figure 10. Network settings.

**Router IP address.** The IP address of the router. The default IP address is 192.168.0.1. **Subnet mask.** The Subnet Mask of the router. The default subnet mask is 255.255.255.0.

**Enable DHCP server.** Check the box to enable the DHCP server on your router. Uncheck to disable this function

Enabled DHCP server allows configuring IP addresses pool that will be assigned by the router. Network Settings

| Router IP address  | 192.168.99.3  |
|--------------------|---------------|
| Subnet mask        | 255.255.255.0 |
| Enable DHCP server |               |
| IP address from    | 192.168.4.2   |
| IP address to      | 192.168.4.254 |
| Subnet mask        | 255.255.255.0 |
| Lease time         | 300           |
| WINS address       |               |
| Domain             |               |

Figure 11. Network settings.

**IP** address from. Starting IP addresses for the DHCP server's IP assignment.

IP address to. Ending IP addresses for the DHCP server's IP assignment.

Subnet mask. The Subnet Mask of the router. The default subnet mask is 255.255.255.0.

Lease time. Determines how long IP addresses are assigned for you. During the lease time, the DHCP server cannot assign that IP address to any other clients. The purpose of a lease is to limit the length of time that a client may use an IP address. A lease prevents unused clients from taking up IP addresses when there are more clients than addresses. Enter the Lease time in seconds.

**WINS address.** If WINS (Windows Internet Naming Service ) server is specified, the router at system startup, will register its name and IP address with the WINS server. WINS server is used for mapping host names to network addresses. This results in fast and efficient host name resolution. Specify WINS server IP address.

**Domain.** Enter the domain name for the Router. Some ISP's require it for identification. Check your ISP to see if your broadband Internet service has been configured with a domain name. In most cases, leaving these fields blank will work.

#### 4.6.3 Wireless Settings

#### 4.6.3.1 Country code

| 7.0.3.1        | Country coue           |             |   |  |
|----------------|------------------------|-------------|---|--|
| Country Co     | ode                    |             |   |  |
| Country code   |                        | Lithuania   | · |  |
| Figure 12. Win | reless network setting | <i>z</i> s. |   |  |

**Country code.** Select the country where the wireless network will be created.

### 4.6.3.2 Basic wireless settings

### Wireless Settings

| Enable radio  | V                |
|---------------|------------------|
| SSID          | www.teltonika.tt |
| Wireless mode | Client 💌         |
| Enable DHCP   | V                |
| IP address    |                  |
| Gateway       |                  |
| Subnet mask   |                  |
| DNS server 1  |                  |
| DNS server 2  |                  |

Figure 13. Wireless network settings.

**Enable radio**. Check the box to enable the wireless function. If you do not want to use wireless network, uncheck the box to disable the wireless function.

**SSID**. Specify a unique name for your wireless network.

Wireless mode. Choose between Server (Access Point) and Client modes. Please note that mobile network connection will be disabled in Client mode.

Client mode requires additional settings

**Enable DHCP**. Check the box to enable the DHCP client on your router. Uncheck to disable this function and configure wireless network settings manually.

IP address. Wireless IP address of the router.

Gateway. IP address of wireless gateway (Access Point).

Subnet mask. The Subnet Mask of the gateway.

DNS server 1 and DNS server 2 are getaway's domain name servers.

#### 4.6.3.3 Advanced wireless settings

#### Advanced Settings

| IEEE mode                 | B/G Mixed 💌                                                           |
|---------------------------|-----------------------------------------------------------------------|
| Dynamic turbo             |                                                                       |
| Current channel           | 6                                                                     |
| Channel                   | 6 Full                                                                |
| Data rate, Mbps           | Auto 💌                                                                |
| Transmit power (dBm)      | 100%                                                                  |
|                           | Note: 100% transmit power is equal to 20dBm.                          |
| ACK timeout               | 20                                                                    |
| Fragmentation             | off                                                                   |
| RTS                       | off                                                                   |
| Throughput enhancements   | $\square$ Fast Frames $\square$ Packet Bursting $\square$ Compression |
| Quality of service (WMM)  |                                                                       |
| User isolation            |                                                                       |
| Inter AP client isolation |                                                                       |

Figure 14. Wireless network settings.

**IEEE mode.** Specify the wireless network mode [B, G, mixed B/G].

**Dynamic turbo.** The dynamic function allows the router to automatically search for channels with less noise and interference. By default, this feature is disabled. You can enable this feature by selecting the checkbox. (For G mode only.)

**Current Channel.** Indicates the current channel of the router.

**Channel.** Select the channel for the wireless network.

Data rate. Set the maximum wireless network data rate.

Transmit power. Set the maximum transmitter radiation power.

ACK timeout. Set ACK timeout in order to adjust the timeout value for long distance operation.

**Fragmentation.** Specify the fragmentation threshold (in bytes), which determines whether data frames will be fragmented and at what size [256-2346/off/auto]. On the 802.11 wireless LAN, frames exceeding the fragmentation threshold will be fragmented, i.e., split into smaller units suitable for the circuit size. Data frames smaller than the specified fragmentation threshold value are not fragmented. Default: off.

**Note:** Setting a lower fragmentation threshold value can help improve connection reliability in noisy environments (where radio interference is present). This mechanism does add overhead and therefore reduces effective throughput.

**RTS.** Specify the maximum packet size beyond which the wireless LAN card invokes it's RTS/CTS mechanism [0-2347/off/auto]. Packets that exceed the specified RTS threshold trigger the RTS/CTS mechanism. The card transmits packets smaller than this threshold without using RTS/CTS. Default: off.

Note: Setting a lower RTS threshold value can improve connection reliability and throughput in crowded wireless LAN environments (where many clients are trying to communicate simultaneously). It adds a certain amount of overhead, but can compensate for this by reducing bandwidth lost due to collisions.

Throughput enhancements (available only on G mode).

Fast Frames - packet aggregation and timing modifications.

Packet Bursting – more data frames per given time period.

Compression - standards based (Lempel Ziv) real-time hardware compression.

Quality of service (WMM). Check the box to enable applications such as audio, video and voice to have higher priority than less-sensitive data applications.

User isolation. Check the box to isolate the wireless clients from communicating with each other.

Inter AP client isolation. Check the box to enable internal wireless network users isolation.

#### 4.6.3.4 Wireless security

#### Authentication method

| Broadcast SSID        | $\checkmark$ |   |
|-----------------------|--------------|---|
| Authentication method | Open system  | Ŧ |

Figure 15. Wireless network authentication settings.

**Broadcast SSID.** Check the box to enable SSID broadcast.

Authentication Method. Choose the authentication method for wireless network:

**Open system** – no encryption. It will let anyone within range and with the proper equipment to connect onto your network within the router operating range.

**WEP-64-bit** – choose the 64 bit WEP security with one of four pre-shared keys.

WEP-128-bit- choose the 128 bit WEP security with one of four pre-shared keys.

**WPA-PSK-TKIP** – choose the WPA security with pre-shared key, encrypted by the TKIP (Temporal Key Integrity Protocol) algorithm.

**WPA-PSK-AES** – choose the WPA security with pre-shared key, encrypted by the AES algorithm.

**WPA2-PSK-TKIP** – choose the WPA2 security with pre-shared key, encrypted by the TKIP (Temporal Key Integrity Protocol) algorithm.

**WPA2-PSK-AES** – choose the WPA2 security with pre-shared key, encrypted by the AES in Counter mode with CBC-MAC algorithm.

**802.1x-UAM** – choose the 802.1x authentication (RADIUS infrastructure required) with Universal Access Method.

#### 4.6.3.4.1 Wireless security with WEP 64/128bit

| Authentication method | VVEP-64-bit |
|-----------------------|-------------|
| ⊙ <sub>KEY1</sub>     |             |
| C KEY 2               |             |
| C KEY 3               |             |
| O KEY 4               |             |

Figure 16. WEP settings.

Key 1 ~ Key 4: Allows creating up to 4 different WEP keys. By clicking the round button default key is selected. WEP keys should be entered as a series of colon-separated hexadecimal (0-9, A-F, and a-f) pairs:

5 pairs for 64-bit WEP security (eg. 00:AC:01:35:FF)

13 pairs for 128-bit WEP security (eg. 00:11:22:33:44:55:66:77:88:99:AA:BB:CC)

#### 4.6.3.4.2 Wireless security WPA/WPA2 with pre-shared key

Authentication method

WPA-PSK-TKIP

Passphrase

Figure 17. WPA with Passphrase Encrypted in TKIP Wireless Security

**Passphrase** – passphrase for data encryption may be 8-63 characters long and can include symbols (!?\*&\_) and spaces. The passphrase will be converted to pre-shared key format, selected above.

4.6.3.4.3 Wireless security with the RADIUS authentication

#### Authentication method

| Broadcast SSID<br>Authentication method | I                   | 802.1x-UAM                           | VI VI         |                             |              |                    |               |
|-----------------------------------------|---------------------|--------------------------------------|---------------|-----------------------------|--------------|--------------------|---------------|
| RADIUS server                           | IP address          |                                      | Port          | Timeout                     | Retries      | Secret             | Strip<br>WISP |
| Authentication                          | 2007.2007.2007.2007 |                                      | 1812          | 10                          | 3            | testing            |               |
| Landing Page                            |                     |                                      |               |                             |              |                    |               |
| Welcome message                         |                     | Welcome!                             |               |                             |              |                    |               |
| Allow page                              |                     | http://www.s                         | ome page .com |                             | (Start addre | ss with "http://") |               |
| Picture link or text                    |                     | http://www.some.page.com/picture.jpg |               | (Start link with "http://") |              |                    |               |
|                                         |                     | Add                                  |               |                             |              |                    |               |

Figure 18. WPA with RADIUS Authentication Wireless Security

IP address – specify the IP address of the authentication RADIUS server.

**Port** – specify the network port used to communicate with the RADIUS authentication server [1-65535]. Default: 1812.

**Timeout** – specify the authentication request timeout in seconds [1-999]. Default: 2. If RADIUS response is not received during timeout period, request is retransmitted.

**Retries** – specify the number of times authentication request is retransmitted [0-99]. Default: 2.

**Secret** – specify the shared secret of the authentication server. The shared secret is used to encrypt data packets transmitted between RADIUS server and client.

Note: Shared secrets must be the same on the RADIUS servers and the RADIUS client.

**Strip WISP** – select this option if you want to remove the WISP domain prefix from the username before sending it to the RADIUS server. Default action is to send the username as is.

Welcome message – specify message that will be displayed in landings page. Non-authenticated users will be redirected to this page.

Allow page – specify web page that will be accessible for non- authenticated users. Start page address with "http://".

**Picture link or text** – specify picture link or name for each allowed page. Start picture link with "http://". To be seen by non- authenticated users picture must be within same domain as at least one allowed page.

Add – click this button to add new allowed page.

#### 4.6.4 Dynamic DNS Settings

Dynamic DNS (DDNS) is a domain name service allowing to link dynamic IP addresses to static hostname. To start using this feature firstly you should register to DDNS service provider.

### Dynamic DNS Settings

| Enable Dynamic DNS      |                             |
|-------------------------|-----------------------------|
| User Name               |                             |
| Password                |                             |
| Host name               |                             |
| Update Period (seconds) |                             |
| DynDNS service type     | dyndns.org (dynamic host) 💌 |
|                         |                             |

Figure 19. Dynamic DNS Settings.

**Enable Dynamic DNS** – check the box to enable DDNS.

User name - enter your user name. The router will use it to automatically login to update your IP address in the DDNS server.

Password – enter you login password.

Hostname - enter your hostname which was registered in DDSN server.

Update period – enter IP address update time in seconds.

DynDNS service type – DYNDNS service type. Allowed service types are:

dyndns.org: dyndns@dyndns.org OR statdns@dyndns.org OR customdns@dyndns.org freedns.afraid.org: default@freedns.afraid.org zoneedit.com: default@zoneedit.com no-ip.com: default@no-ip.com easydns.com: default@easydns.com 3322.org: dyndns@3322.org

#### 4.6.5 Port forwarding

This section will let to manage port forwarding.

### Port forwarding

| Application name    |                   | (Example: eMule, uTorrent, etc.)     |
|---------------------|-------------------|--------------------------------------|
| Port type           | O TCP             |                                      |
|                     | O UDP             |                                      |
|                     | © <sub>BOTH</sub> |                                      |
| Incoming port       |                   | (Format x for single, x:x for range) |
| Destination address |                   | (Format X.X.X.x or X.X.X.X)          |
|                     | Save Clear        |                                      |

Figure 20. Port forwarding settings.

Application name. Set the name of the application.

Port type. Select TCP, UDP, or BOTH

Incoming port. Set incoming port value or range

**Destination address** Enter the IP address and/or port of the computer on your local network that you want to allow the incoming service to be forwarded.

**Example 1:** Forward TCP port 40000 to IP address 192.168.0.100 **Port forwarding** 

| Application name    | Application 1 | (Example: eMule, uTorrent, etc.)     |
|---------------------|---------------|--------------------------------------|
| Port type           |               |                                      |
|                     | C UDP         |                                      |
|                     | C BOTH        |                                      |
| Incoming port       | 40000         | (Format x for single, x:x for range) |
| Destination address | 192.168.0.100 | (Format x.x.x.x or x.x.x.xx)         |
|                     | Save Clear    |                                      |

**Example 2:** Forward UDP port 40000 to IP address 192.168.0.100 port 50000. **Port forwarding** 

| Application name    | Application 1       | (Example: eMule, uTorrent, etc.)     |
|---------------------|---------------------|--------------------------------------|
| Port type           | O TCP               |                                      |
|                     | ⊙ <sub>UDP</sub>    |                                      |
|                     | C BOTH              |                                      |
| Incoming port       | 40000               | (Format x for single, x:x for range) |
| Destination address | 192.168.0.100:50000 | (Format x.x.x.x or x.x.x.x)          |
|                     | Save Clear          |                                      |

**Example 3:** Forward TCP and UDP ports range 40000 - 70000 to IP address 192.168.0.100 port 50000.

| Port forwarding     |                     |                                      |
|---------------------|---------------------|--------------------------------------|
| Application name    | Application 1       | (Example: eMule, uTorrent, etc.)     |
| Port type           | C TCP               |                                      |
|                     | C UDP               |                                      |
|                     |                     |                                      |
| Incoming port       | 40000:70000         | (Format x for single, x:x for range) |
| Destination address | 192.168.0.100:50000 | (Format x.x.x.x or x.x.x.xx)         |
|                     | Save Clear          |                                      |

#### 4.6.5.1 DMZ

A DMZ host is not protected by the firewall and may be vulnerable to attack. You should only use this feature when a special application's function fails to make an application work. Designating a DMZ host may also put other computers in the local network at risk. When designating a DMZ host, you must consider the security implications and protect it if necessary.

### DMZ host

| Enable                                                                    |                             |                                                             |
|---------------------------------------------------------------------------|-----------------------------|-------------------------------------------------------------|
| IP address                                                                |                             | (Format x.x.x.x.)                                           |
|                                                                           |                             |                                                             |
|                                                                           | Apply                       |                                                             |
| Note: Putting a computer in the DM.<br>only recommendeded at a last resor | Z may expose that com<br>t. | puter to a variety of security risks. Use of this option is |

Figure 21. DMZ settings

**Enable** - Click to enable or disable the DMZ.

**IP address** - Type a host IP address for the DMZ. All remaining incoming packets will be sent to this IP address.

#### 4.6.6 Firewall

This section allows configuring firewall for enhanced router security.

### **Firewall Settings**

| External IP Address |            | (Format x.x.x.x or x.x.x.x/x)        |
|---------------------|------------|--------------------------------------|
| Internal IP Address |            | (Format x.x.x.x or x.x.x.x/x)        |
| Direction           | Inbound 💌  |                                      |
| Port Range          |            | (Format x for single, x:x for range) |
| Protocol Type       | ТСР        |                                      |
| Action              | Allow      |                                      |
| Description         |            | (User field)                         |
|                     | Save Clear |                                      |

Figure 22. Firewall settings.

**External IP Address.** Specify IP address of the external network. IP address can be single address, e.g. 192.168.2.1 or can be used with network mask to specify whole IP ranges - eg. 192.168.2.0/24. Leave empty for any IP address.

**Internal IP Address.** Specify IP address of the local network. Leave empty for any IP address. **Direction.** Select whether the rule will apply to Inbound or Outbound connections.

Port Range. Set port value or range of TCP or UDP protocol. Leave empty to include all ports.

Protocol Type. Select TCP, UDP, ICMP or ALL.

Action. Select whether specified connections should be allowed or blocked.

**Description.** Describe the rule for your convenience.

# Example 1: Block all incoming connection requests Firewall Settings

| External IP Address |                    | (Format x.x.x.x or x.x.x.x/x)        |
|---------------------|--------------------|--------------------------------------|
| Internal IP Address |                    | (Format x.x.x.x or x.x.x.x/x)        |
| Direction           | Inbound 💌          |                                      |
| Port Range          |                    | (Format x for single, x:x for range) |
| Protocol Type       | ALL                |                                      |
| Action              | Block 💌            |                                      |
| Description         | Block all incoming | (User field)                         |
|                     | Save Clear         |                                      |

**Example 2:** Allow incoming telnet (port 23) requests from host 84.12.145.17 to IP address 192.168.0.10. This will also create port forwarding rule to make incoming requests to local network possible.

### Firewall Settings

| External IP Address | 84.12.145.17 | (Format x.x.x.x or x.x.x.x/x)        |
|---------------------|--------------|--------------------------------------|
| Internal IP Address | 192.168.0.10 | (Format x.x.x.x or x.x.x.x/x)        |
| Direction           | Inbound 💌    |                                      |
| Port Range          | 23           | (Format x for single, x:x for range) |
| Protocol Type       | ТСР          |                                      |
| Action              | Allow        |                                      |
| Description         | Allow telnet | (User field)                         |
|                     | Save Clear   |                                      |

**Example 3:** Block outgoing traffic from IP address 192.168.0.11 on UDP ports (1000 to 2000) to any external host.

### **Firewall Settings**

| External IP Address |                  | (Format x.x.x.x or x.x.x.x/x)        |
|---------------------|------------------|--------------------------------------|
| Internal IP Address | 192.168.0.11     | (Format x.x.x.x or x.x.x.x/x)        |
| Direction           | Outbound         |                                      |
| Port Range          | 1000:2000        | (Format x for single, x:x for range) |
| Protocol Type       | UDP 💌            |                                      |
| Action              | Block            |                                      |
| Description         | Block port range | (User field)                         |
|                     | Save Clear       |                                      |

#### 4.6.7 Service

In this section HTTP, SSH services which are important for remote control monitoring and management may be enabled and disabled.

| 4.6.7.1          | SSH                                                                                          |
|------------------|----------------------------------------------------------------------------------------------|
| SSH              |                                                                                              |
| Enable SSH       |                                                                                              |
| Port             | 22                                                                                           |
| Figure 23. SSI   | H service                                                                                    |
| Ena<br>Port      | <b>ble SSH.</b> Check the box to enable SSH service.<br>. Set port value of the SSH service. |
| 4.6.7.2          | HTTP                                                                                         |
| HTTP             |                                                                                              |
| Enable manage    | ement through HTTP                                                                           |
| Note: HTTPS is a | Ilways enabled.                                                                              |
| Figure 24. HT    | TTP service                                                                                  |

Enable management trough HTTP. Check the box to enable management though HTTP.

### 4.7 VPN

#### 4.7.1 **OpenVPN** (site to site )

OpenVPN site to site graphical user interface (GUI) implementation allows connecting two remote networks via point-to-point encrypted tunnel. OpenVPN implementation offers a cost-effective simply configurable alternative to other VPN technologies. The OpenVPN security model is based on SSL, the industry standard for secure communications via the internet. OpenVPN implementation uses OSI layer 2 secure network extension using the SSL/TLS protocol. The typical VPN site to site implementation using OpenVPN is presented in Figure 23.

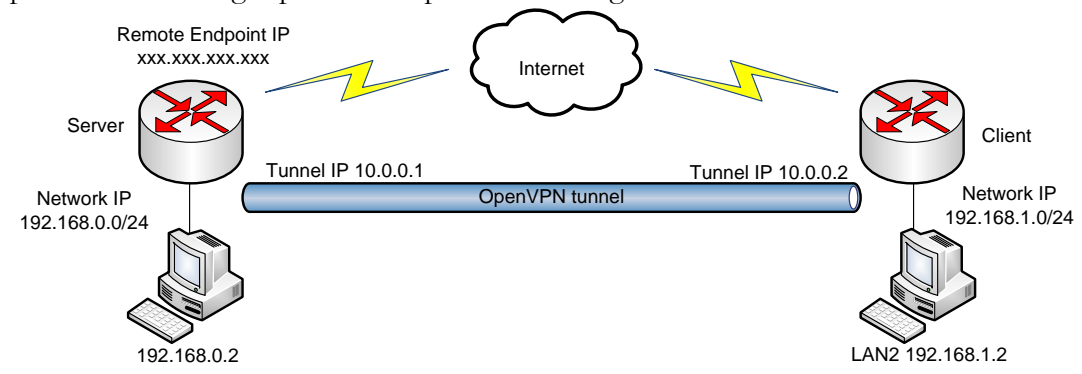

Figure 25. Typical site to site OpenVPN tunnel configuration

| Server configuration |               | Client configuration |                 |
|----------------------|---------------|----------------------|-----------------|
|                      |               | Remote Endpoint IP   | XXX.XXX.XXX.XXX |
| Local tunnel IP      | 10.0.0.1      | Local tunnel IP      | 10.0.0.2        |
| Remote tunnel IP     | 10.0.0.2      | Remote tunnel IP     | 10.0.0.1        |
| Remote network IP    | 192.168.1.0   | Remote network IP    | 192.168.0.0     |
| Remote network       | 255.255.255.0 | Remote network       | 255.255.255.0   |
| subnet mask          |               | subnet mask          |                 |

The OpenVPN implementation requires server to have public IP or hostname. Also the remote network subnets must be different as in Fig. 23 192.168.0.0/24 and 192.168.1.0/24. If the subnet will be the same tunnel will not be created or may not function correctly due to routing rules.

The server and client have almost the same configuration. The difference in the client configuration is the remote endpoint IP or hostname field. Also the client can set up the keep alive settings. For successful tunnel creation a static key must be generated on one side and the same key must be uploaded on the opposite side.

#### OpenVPN

| Enable OpenVPN         |             |
|------------------------|-------------|
| VPN network mode       | p2p network |
| Protocol               | UDP V       |
| Enable LZO compression |             |
| Mode                   | Client      |

Figure 26. OpenVPN settings

Enable OpenVPN. Check the box to enable the OpenVPN function.

**VPN network mode.** Select network mode. Currently only p2p configuration is possible. **Protocol -** set tunnel protocol (UDP/TCP).

**Enable LZO compression** – check the box to enable fast adaptive LZO compression. **Mode** – select client or server.

#### 4.7.1.1 Server configuration

| Mode                               | Server 💌 |
|------------------------------------|----------|
| Local Network<br>Local Tunnel IP   |          |
| Remote Network<br>Remote Tunnel IP |          |
| Remote Network IP                  |          |
| Remote Network Subnet Mask         |          |

Figure 27. Server configuration

#### Local network

Local tunnel IP - specify the IP address of the local VPN tunnel endpoint.

#### **Remote network**

**Remote tunnel IP** – specify the IP address of the remote VPN tunnel endpoint. **Remote network IP** – specify the remote network IP. **Remote network subnet mask** – specify the remote network subnet mask.

#### 4.7.1.2 Client configuration

| Mode                       | Client 💌 |
|----------------------------|----------|
| Local Network              |          |
| Local Tunnel IP            |          |
| Remote Network             |          |
| Remote Endpoint IP         |          |
| Remote Tunnel IP           |          |
| Remote Network IP          |          |
| Remote Network Subnet Mask |          |
|                            |          |

Figure 28. Client configuration

#### Local network

Local tunnel IP – specify the IP address of the local VPN tunnel endpoint.

#### **Remote network**

Remote Endpoint IP – specify server IP address or hostname. Remote tunnel IP – specify the IP address of the remote VPN tunnel endpoint. Remote network IP – specify the remote network IP. Remote network subnet mask – specify the remote network subnet mask.

#### Keep Alive

| Enable                          |  |
|---------------------------------|--|
| Interval (seconds)              |  |
| Time to wait for echo (seconds) |  |

Figure 29. Keep alive configuration

Enable Keep request echo messages from the server. If no echo received the tunnel is restarted.

### 4.7.1.3 Static authentication key

#### Static Key

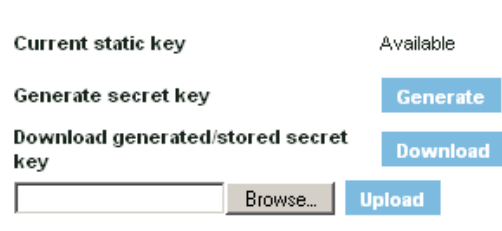

Figure 30. Client configuration

Static key configurations offer the simplest setup, and are ideal for point-to-point VPNs. The GUI allows to generate, download and upload the static key.

**Important!** The same key must be uploaded in server and client, e.g. if the key was generated in server, then it must be download by clicking Download, then uploaded in the remote client VPN configuration.

#### 4.7.2 GRE Tunnel

GRE (Generic Routing Encapsulation RFC2784) is a solution for tunneling RFC1812 private address-space traffic over an intermediate TCP/IP network such as the Internet. GRE tunneling does not use encryption it simply encapsulates data and sends it over the WAN.

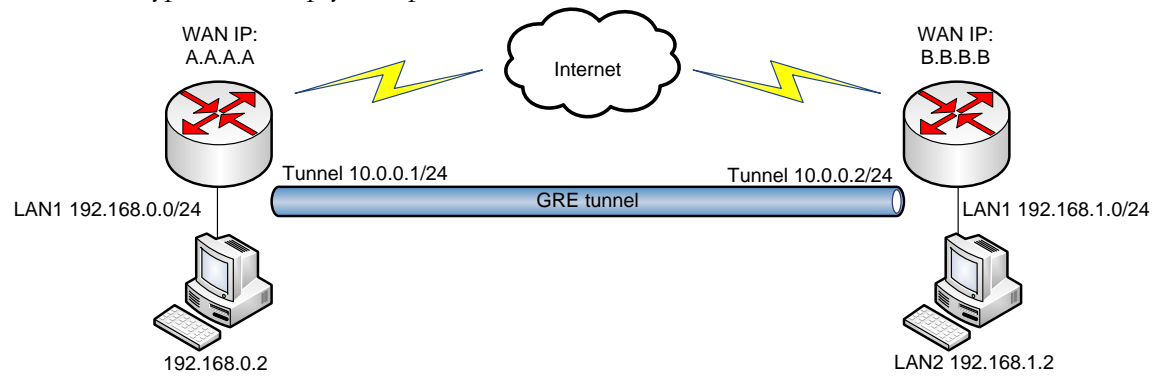

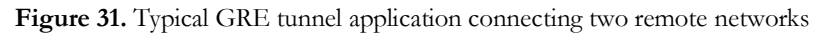

In the example network diagram (Fig. 23) two distant networks LAN1 and LAN2 are connected. To create GRE tunnel the user must know the following parameters:

- 1. Source and destination IP addresses (From Fig. 23 A.A.A.A and B.B.B.B).
- 2. Tunnel local IP address
- 3. Distant network IP address and Subnet mask

| GRE Tunnel                 |               |                            |        |
|----------------------------|---------------|----------------------------|--------|
| Enable GRE Tunnel          |               |                            |        |
| ΠL                         | 100           | (Value [0-255])            |        |
| Enable PMTUD               | N             |                            |        |
| Local Network              |               |                            |        |
| Local network IP           | 192.168.0.0   |                            |        |
| Local network Subnet mask  | 255.255.255.0 |                            |        |
| Local tunnel IP            | 10.0.0.2      |                            |        |
| Local tunnel Subnet mask   | 255.255.255.0 |                            |        |
| Local Endpoint IP          | 10.120.0.94   |                            |        |
| Remote Network             |               |                            |        |
| Remote Endpoint IP         | 212.47.98.133 |                            |        |
| Remote network IP          |               |                            |        |
| Remote network subnet mask |               | (Number [0-32])            |        |
|                            | Add           |                            |        |
| Enable Remote              | network IP    | Remote network subnet mask |        |
| 192.1                      | 38.1.0        | 24                         | Delete |

Figure 32. GRE tunnel settings

**Enable GRE Tunnel.** Check the box to enable the GRE Tunnel function.

**TTL**. Specify the fixed time-to-live (TTL) value on tunneled packets [0-255]. The 0 is a special value meaning that packets inherit the TTL value. Default: 0.

**Enable PMTUD**. Check the box to enable the Path Maximum Transmission Unit Discovery (PMTUD) status on this tunnel.

Local Network

**Local network IP**. Local network IP is taken from network settings. To change it change router IP address mask in the Network settings section (Configuration => Network settings).

**Local network Subnet mask.** Local network Subnet mask is taken from network settings. To change it change router subnet mask in the Network settings section (Configuration => Network settings).

Local tunnel IP. Specify the fixed local IP address for tunneled packets.

Local tunnel Subnet mask. Specify the subnet mask for the local tunnel.

Local Endpoint IP. Local Endpoint IP is ISP assigned by the ISP provider.

Remote Network

Remote Endpoint IP. Set remote tunnel Endpoint IP.

Remote network IP. Specify remote LAN IP address.

Remote network Subnet mask. Specify remote LAN Subnet mask.

Add – click this button to add configured remote LAN network settings to the router routing table (IP address and subnet mask), so that all packet with destination to the remote LAN would go through the GRE tunnel.

### 4.7.3 IPsec

The IPsec protocol client enables the router to establish a secure connection to an IPsec peer via the Internet. IPsec is supported in two modes - transport and tunnel. Transport mode creates secure point to point channel between two hosts. Tunnel mode can be used to build a secure connection between two remote LANs serving as a VPN solution.

IPsec system maintains two databases: Security Policy Database (SPD) which defines whether to apply IPsec to a packet or not and specify which/how IPsec-SA is applied and Security Association Database (SAD), which contain Key of each IPsec-SA.

The establishment of the Security Association (IPsec-SA) between two peers is needed for IPsec communication. It can be done by using manual or automated configuration.

Note: router establishes starts establishing tunnel when data from router to remote site over tunnel must be send. For automatic tunnel establishment used tunnel keep alive feature.

#### 4.7.3.1 Manual IPsec Key exchange

| I | Ρ | s | e | С |
|---|---|---|---|---|
|---|---|---|---|---|

| Enable IPsec                |              |                 |
|-----------------------------|--------------|-----------------|
| IPSec Key exchange mode     | Manual Key 💌 |                 |
| Mode                        | tunnel       |                 |
| Remote VPN Endpoint         |              |                 |
| IP address                  |              |                 |
|                             |              |                 |
| Remote Network Secure Group |              |                 |
| IP address                  |              |                 |
| Subnet Mask                 |              | (Number [0-32]) |

Figure 33. Authentication header settings

Mode – select tunnel or transport mode.

**Remote VPN Endport** – set remote IPsec server IP address. **Remote Network Secure Group** – Set the remote network (Secure Policy Database) information.

#### 4.7.3.1.1 Authentication header (AH) settings

| Encapsulation Protocol   | ah 💌     |                     |
|--------------------------|----------|---------------------|
| Inbound SPI              | 0        | Number [256-65535]) |
| Outbound SPI             | 0        | Number [256-65535]) |
| Authentication algorithm | hmac-md5 |                     |
| Preshare key             |          |                     |

Figure 34. Authentication header settings

**Encapsulation Protocol** – select encapsulation protocol: Authentication header (AH) or Encapsulating Security Payload (ESP).

Inbound SPI – specify the inbound compression [256-65535].

Outbound SPI – specify the outbound compression [256-65535].

**Authentication algorithm** – specify the authentication algorithm [Open system/hmac-md5/hmac-sha1/keyed-md5/keyed-sha1/hmac-sha2-256/hmac-sha2-384/hmac-sha2-512/hmac-ripemd160/aes-xcbc-mac].

**Preshare key** – specify the authentication secret [string]. Secret's length depends on selected algorithm, eg. 128 bit long secret is 16 characters in length, 128 bits / 8 bits (one character) = 16. The algorithm key lengths in bits are:

| hmac-md5 - 128      | hmac-sha2-384 - 384  |
|---------------------|----------------------|
| hmac-sha1 - 160     | hmac-sha2-512 - 512  |
| keyed-md5 - 128     | hmac-ripemd160 - 160 |
| keyed-sha1 - 160    | aes-xcbc-mac - 128   |
| hmac-sha2-256 - 256 |                      |
|                     |                      |

### 4.7.3.1.2 Encapsulating Security Payload (ESP) settings

The ESP protocol provides origin authenticity, integrity, and confidentiality protection of a packet.

| Encapsulation Protocol   | esp 💌      |                      |
|--------------------------|------------|----------------------|
| Inbound SPI              |            | (Number [256-65535]) |
| Outbound SPI             |            | (Number [256-65535]) |
| Authentication algorithm | keyed-sha1 |                      |
| Preshare key             |            |                      |
| Encryption algorithm     | aes-ctr    |                      |
| Preshare key             |            |                      |

Figure 35. Encapsulating Security Payload (ESP) settings

**Encapsulation Protocol** – select encapsulation protocol: Authentication header (AH) or Encapsulating Security Payload (ESP).

Inbound SPI – specify the inbound compression [256-65535].

Outbound SPI – specify the outbound compression [256-65535].

**Authentication algorithm** – specify the authentication algorithm [Open system/hmac-md5/hmac-sha1/keyed-md5/keyed-sha1/hmac-sha2-256/hmac-sha2-384/hmac-sha2-512/hmac-ripemd160/aes-xcbc-mac].

**Preshare key** – specify the ESP authentication secret [string]. Secret's length depends on selected algorithm, eg. 128 bit long secret is 16 characters in length, 128 bits / 8 bits (one character) = 16. The algorithm key lengths in bits are:

| hmac-md5 - 128      | hmac-sha2-384 - 384  |
|---------------------|----------------------|
| hmac-sha1 - 160     | hmac-sha2-512 - 512  |
| keyed-md5 - 128     | hmac-ripemd160 - 160 |
| keyed-sha1 - 160    | aes-xcbc-mac – 128   |
| hmac-sha2-256 - 256 |                      |

**Encryption** – specify the authentication algorithm [Open system/des-cbc/ blowfish-cbc/ cast128-cbc/des-deriv/3des-deriv/rijndael-cbc/twofish-cbc/aes-ctr].

**Preshare key** – specify the ESP encryption secret [string]. Secret's length depends on selected algorithm, eg. 128 bit long secret is 16 characters in length, 128 bits / 8 bits (one character) = 16. The algorithm key lengths in bits are:

| des-cbc - 64             | 3des-deriv - 192          |
|--------------------------|---------------------------|
| blowfish-cbc - 40 to 448 | rijndael-cbc -128/192/256 |
| cast128-cbc - 40 to 128  | twofish-cbc - 0 to 256    |
| des-deriv - 64           | aes-ctr - 160/224/288     |

### 4.7.3.2 Auto IKE IPsec Key exchange

Auto IPsec configuration uses the Internet Key Exchange (IKE) for automatically keying IPsec connections.

IKE has two phases:

Phase one - SA for own communication (IKE-SA). Phase two - IPSec SA establishment.

Note: IKE uses UDP port 500. Make sure that your firewall configuration does not block this port.

During phase one router IKE sends proposals for creating IKE-SA:

- 1. Hash Algorithm
- 2. Encryption Algorithm
- 3. Authentication Methods
- 4. Diffie-Hellman Group

If proposals do not match IPsec server configuration, then no tunnel will be crated. E.g.

#### Phase one

Router sent proposals configuration is hardcoded and can not be change. Phase one IKE-SA proposals sent by the router are given below:

Phase one proposal 1

- Pre-shared key authentication
- Aggressive or main mode connection
- AES encryption
- SHA1 hash algorithm
- dh\_group 2

Phase one proposal 2

- Pre-shared key authentication
- Aggressive or main mode connection
- 3DES encryption
- MD5 hash algorithm
- dh\_group 2

#### Phase two

During phase two router supports following configuration:

- PFS group modp1024 (1024-bit Diffie-Hellman prime modulus group)
- Lifetime time 3600 sec
- Encryption algorithm aes,3des,des,blowfish
- Authentication algorithm hmac\_sha1,hmac\_md5

#### lPsec

| Enable IPsec<br>IPSec Key exchange mode                   | Auto Key (IKE) |   |
|-----------------------------------------------------------|----------------|---|
| Remote VPN Endpoint<br>IP address                         |                |   |
| Remote Network Secure Group<br>IP address<br>Subnet Mask  | (Number [0-32  | D |
| Autentification Preshare Key<br>Figure 36. IPsec settings | (Length [6-32] | ) |

**Enable IPsec** – Select to enable IPsec feature.

**IPsec Key exchange mode** – Select Auto Key (IKE)

Remote VPN Endpoint IP address - set remote IPsec server IP address.

**Remote Network Secure Group [IP address, Subnet Mask]** – Specify the SPD (security policy database) destination IP address and Subnet Mask.

Authentication Preshare Key – Set the IKE preshare key for auto IPsec tunnel negotiation.

Note: The Local VPN Endpoint IP address and Local Network Secure Group are set automatically:

- Local VPN Endpoint IP address the external IP address assigned by ISP is set
- Local Network Secure Group router network settings are set (default 192.168.0.0/24)

#### 4.7.3.3 Tunnel keep alive

The tunnel keep alive allows set sending ICMP echo request (ping utility) to the remote tunnel network. This function may be used to automatically start the IPsec tunnel.

| Tunnel keep alive                        |     |
|------------------------------------------|-----|
| Ping IP address                          |     |
| Ping period (second(s))                  |     |
| Figure 37. IPsec tunnel keep alive setti | ngs |

**Ping IP address** – Enter IP address to which ICMP echo requests will be sent. **Ping period (seconds)** – Set sent ICMP request period in seconds.

### 4.8 Admin

Use the Admin menu to define access settings to the device, or to use the following system utilities:

- Account change administrator's password.
- **Management** administrative access settings.
- Maintenance new firmware upgrade, reboot or reset to factory defaults the device.

#### 4.8.1 Account

The Administrative Account menu is used for changing the existing administrators' password.

#### Administrati∨e Account

| Username        | admin |
|-----------------|-------|
| Old password    |       |
| New password    |       |
| Verify password |       |

Figure 38. Change administrator password

Username – displays the username of the current connected administrator. This parameter is not changeable.

Old password – enter the old administrator password.

New password – enter the new administrator password for user authentication.

**Verify password** – re-enter the new password to verify its accuracy.

**Note:** The only way to gain access to the web management if you forget the administrator password is to reset the device factory default settings. Default administrator login settings are:

User Name: admin Password: admin01

#### 4.8.2 Management

This section allows configuring device management settings for SNMP.

#### Friendly Name

Name

name

Figure 39. Friendly name for SNMP

#### 4.8.2.1 SNMP

**SNMP** (Simple Network Management Protocol) allows monitoring the router over a TCP/IP network. SNMP allows network administrators to monitor and manage network performance, find and solve network problems, and plan for network growth.

The router supports the following versions of SNMP:

SNMPv1 – the Simple Network Management Protocol: A Full Internet Standard, defined in RFC1157. (RFC1157 replaces the earlier versions that were published as RFC1067 and RFC1098.) Security is based on community strings.

SNMPv2c – the community-string based Administrative Framework for SNMPv2. SNMPv2c (the "C" stands for "community") is an experimental protocol defined in RFC1901, RFC1905, and RFC1906. SNMPv2c is an update of the protocol operations and data types of SNMPv2p (SNMPv2 Classic) and uses the community-based security model of SNMPv1.

SNMPv3 – SNMP v3 is based on version 2 but with added security features. It addresses security requirements through encryption, authentication, and access control rules. **SNMP Settings** 

| Enable SNMP                  |         |
|------------------------------|---------|
| System location              |         |
| System contact               | contact |
| Read only community (v1/v2)  | public  |
| Read only user (v3)          | public  |
| Read only user password (v3) | ****    |
| Figure 40. SNMP settings     |         |

**Enable SNMP** – check the box to enable SNMP service.

**System location** – specify the physical location of the router [string].

**System contact** – specify the textual identification of the contact person for the router together with information on how to contact this person [string].

**Read only community (v1/v2)** – specify the read-only community name for SNMP version 1 and version 2c [string]. The read-only community allows a manager to read values, but denies any attempt to change values.

**Read only user (v3)** – specify the user name for read-only SNMP version 3 access [string]. The read-only community allows a manager to read values, but denies any attempt to change values.

Read only user password (v3) – specify the password for read-only SNMPv3 access [string].

#### 4.8.2.2 Clock/NTP

Use this section to manage the system time and date on the device automatically, using the Network Time.

#### Clock/NTP

| Timezone    | GMT+2:00   |
|-------------|------------|
| Server IP 1 |            |
|             | Add Delete |

Figure 41. Time setting using NTP

To add time server click button Add. The new field with server will appear.

**Timezone** – select the time zone. Time zone should be specified as a difference between local time and GMT time.

Add - click to add NTP server

Delete – click to remove selected NTP servers from the device system.

Server IP – specify the trusted NTP server IP address or hostname for synchronizing time.

Note: Up to 16 NTP servers can be configured on the router.

#### 4.8.3 Maintenance

Use the **Maintenance** menu to upgrade system firmware, download troubleshoot file, reboot the device or set the device to factory default values.

#### 4.8.3.1 Firmware upgrade

To update your device firmware use the **Firmware** upgrade section, select the firmware file and click the Upload button:

#### Firmware Upgrade

|                 | <br>   |        |
|-----------------|--------|--------|
| Firmware image: | Browse | Upload |

Figure 42. Firmware update

Current Firmware Version – displays version of the current firmware.

Browse- Click the button to select new image from a folder on the PC.

Upload – Upload the new firmware.

The new firmware image is uploaded to the controller's temporary memory. It is necessary to save the firmware into the controller's permanent memory. Click the **Upgrade** button.

#### 4.8.3.2 Reboot

Use the **Reboot** section to reboot the device:

| Reboot        |        |
|---------------|--------|
| Reboot device | Reboot |

Figure 43 . Reboot Device

**Reboot**. Reboot device with the last saved configuration.

After clicking the **Reboot** button, the confirmation message appears:

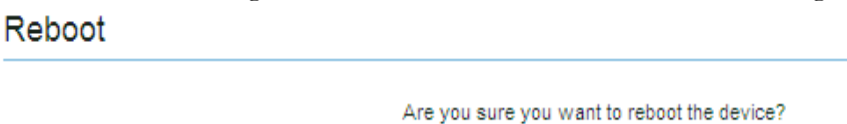

Figure 44. Reboot Confirmation

**Reboot.** Click to finish the device reboot process. **Cancel.** Do not reboot the device.

Reset

#### 4.8.3.3 Factory Defaults

Use the **Factory Defaults** menu to reset device parameters into factory defaults: **Factory Defaults** 

Reset device to factory defaults

Figure 45. Resetting Device to Factory Defaults

After clicking the **Reset** button, the confirmation message appears:

Are you sure you want to reset the device to factory defaults? By resetting the device to defaults all current configuration will be lost.

Reset Cancel

Figure 46. Reset to Factory Defaults Confirmation

Reset. Click to reset the device to factory default values.

Cancel. Click to cancel reset process.

Note: Resetting the device is an irreversible process. Current configuration and the administrator password will be set back to the factory default.

#### 4.8.3.4 Troubleshooting file download

If there are any problems with router the troubleshoot file may be downloaded. It contains router configuration information, messages and troubleshoot data.

#### Troubleshooting

Download troubleshooting file Down

Figure 47. Troubleshoot file download

### 4.9 Tools

#### 4.9.1 Site Survey

The Site Survey test shows overview information for wireless networks in a local geographic area. Using this test, an administrator can scan for working access points, check their operating channels, encryption and see signal/noise levels. An administrator can use this feature to identify a clear channel to set the device.

Note: Note that Site Survey function can take several minutes to perform.

A Site Survey test is performed every time on the startup of the device, therefore the results of the last performed Site Survey test and its time can be found on the page. Thus, to obtain the results, the initiation of the scan is not necessary. To perform the Site Survey test currently, click the **Scan** button:

Site Survey

| MAC address 🔺           | ESSID        | Encryption            | Signal strength | Noise floor | Frequency, GHz | Channel |
|-------------------------|--------------|-----------------------|-----------------|-------------|----------------|---------|
| No scan results.        |              |                       |                 |             |                |         |
| Note: initiating Scan w | /ill tempora | ry disable radio link | (\$).           |             |                | Scan    |

Figure 48. Site Survey Table

Note: The Site Survey function is impossible if the selected wireless interface is disabled.

#### 4.9.2 Ping Reboot

The Ping Reboot feature allows rebooting the router if the connection to GSM network is lost. This feature checks (using ICMP echo request, like ping utility) if specific hosts are accessible on the network. Function allows adding several host IP addresses. When at least one server does not respond the router is rebooted if the check box "Enable reboot if no echo received".

### Ping reboot

| Enable                            |                                              |
|-----------------------------------|----------------------------------------------|
| Ping interval                     | 10 [minutes ] [Min 10 minutes; Max 48 hours] |
| Retry count                       | 1 (value [1-100])                            |
| Enable reboot if no echo recieved |                                              |
| IP address                        |                                              |

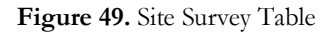

**Enable** – check the box to enable Ping Reboot feature.

**Ping interval** – specify the monitoring time period in seconds

**Retry count** – specify the number of failed reach ability checks

Enable reboot if no echo received- enable reboot the router if no echo to sent ICMP requests is received.

IP address - Set the host IP address to which ICMP requests will be sent.

Add – Click to add host IP.

#### 4.9.3 GPS

GPS (Global Positioning System) feature enables router to display position of the device. This feature is only available on RUT104.

GPS

Enable GPS

~

Figure 50. GPS function

**Enable GPS** – check the box to enable GPS feature.

# **5 TECHNICAL SPECIFICATION**

#### Wireless IEEE 802.11 network

#### Standards

IEEE 802.11b: 11Mbps, 5.5Mbps, 2Mbps, 1Mbps IEEE 802.11g: 54Mbps, 48Mbps, 36Mbps, 24Mbps, 18Mbps, 12Mbps, 9Mbps, 6Mbps, automatically fall back to 5.5Mbps, 2Mbps, 1Mbps

Transmitter output power at antenna connector

| IEEE 802.11b: | 1-11Mbps | 20dBm |
|---------------|----------|-------|
| IEEE 802.11g: | 6-24Mbps | 20dBm |
|               | 36Mbps   | 19dBm |
|               | 48Mbps   | 17dBm |
|               | 54Mbps   | 16dBm |

Receiver sensitivity at antenna connector

| IEEE 802.11b: | -92 dBm @ 1Mbps  |
|---------------|------------------|
|               | -87 dBm @ 11Mbps |
| IEEE 802.11g: | -90 dBm @ 6Mbps  |
|               | -70 dBm @ 54Mbps |

#### Security

WPA/WPA2, WEP 64/128 bit, 802.1x authentication

Wireless Frequency Range 2.412GHz to 2.484GHz

External Antenna Type Detachable reverse SMA

#### Management

User-friendly Web GUI Wired and wireless network status. Site survey test. Traffic monitoring. Firmware upgradeable. SNMP, SSH

#### VPN

IPsec pass through, GRE Tunnel pass through GRE tunnel, IPsec client

### RUT100, RUT110, HSDPA/UMTS 2100 MHz

Power Class 3 (+24 dBm) HSDPA 1.8: Categories 1-4, 11 and 12 HSDPA 3.6: Categories 5 and 6 HSDPA 7.2: Category 7 and 8 UMTS: 384 Kbps operation in downlink, 384 Kbps in uplink

#### RUT105 HSUPA/UMTS 2100MHz

Power Class 3 (+24 dBm)

### RUT104 HSUPA/HSDPA/UMTS 850/1900/2100 MHz or 900/2100 MHz or 1900/2100/AWS MHz RUT105 2100MHz HSUPA mode: 2.0: category 5 HSUPA mode: 5.6: category 6 HSDPA 7.2: Categories 7 and 8 HSDPA 3.6: Categories 5 and 6 HSDPA 1.8: Categories 1-4, 11 and 12 UMTS: 384 Kbps operation in downlink, 384 Kbps in uplink

### RUT100, RUT104, RUT105, RUT110 EDGE 850/900/1800/1900 MHz

GSM Power Class 4 (2W) for 850/900 bands. GSM Power Class 1 (1W) for 1800/1900 bands. EDGE class E2 (+27 dBm in 850/900 bands, +26 dBm in 1800/1900 bands). GPRS/EGPRS Multislot Class 12 (4 slots Rx, 4 slots Tx). GPRS/EGPRS Class B Type 1 MT. GPRS CS1-CS4; EGPRS MCS1-MCS9.

#### **Electrical characteristics**

| Nominal power supply voltage       | 9V       | 12V      | 21V   |
|------------------------------------|----------|----------|-------|
| Current Consumption when idle      | 600mA    | 350mA    | 300mA |
| Current Consumption when operating | == 980mA | == 520mA | 400mA |

### Temperature & Humidity

Operation 0° to 55° C Humidity 5% to 95% (non-condensing) Transit/Storage -40° to 85° C

### LEDS

Power

Mobile Network Activity LAN Activity

### Host Operating System

Microsoft Windows® 98SE/ME/NT4.0/2000/XP, Unix, Linux and MacOS

### RUT100, RUT104, RUT105 Dimensions

L = 100mm W = 85mm H = 36mm

### **RUT110 Dimensions**

L = 140mm W = 106mm H = 37mm

**RUT100, RUT104, RUT105 Weight** 230g

**RUT110 Weight** 280g

# **6 ORDERING INFORMATION**

# 6.1 RUT100 HSDPA series

| Part number   | Router model                                               |
|---------------|------------------------------------------------------------|
| RUT100 EM1110 | GPRS/EDGE/HSDPA router (2100MHz), Euro PSU                 |
| RUT100 ER1100 | GPRS/EDGE/HSDPA router (2100MHz), WLAN 802.11b/g, Euro PSU |
| RUT100 BM1110 | GPRS/EDGE/HSDPA router (2100MHz), UK PSU                   |
| RUT100 BR1100 | GPRS/EDGE/HSDPA router (2100MHz), WLAN 802.11b/g, UK PSU   |
| RUT104 EM1110 | GPRS/EDGE/HSDPA/HSUPA router (900/2100MHz), Euro PSU       |

## 6.2 RUT104 HSUPA series

| Part number          | Router model                                                                   |
|----------------------|--------------------------------------------------------------------------------|
| <b>RUT104 EM1110</b> | GPRS/EDGE/HSDPA/HSUPA router (900/2100MHz), Euro PSU                           |
| RUT104 EM1130        | GPRS/EDGE/HSDPA/HSUPA router (850/1900/2100MHz), Euro PSU                      |
| RUT104 EM1150        | GPRS/EDGE/HSDPA/HSUPA router (850/1900/2100/AWS MHz), Euro PSU                 |
| <b>RUT104 ER1100</b> | GPRS/EDGE/HSDPA/HSUPA router (900/2100MHz), Euro PSU, WLAN 802.11b/g           |
| RUT104 ER1120        | GPRS/EDGE/HSDPA/HSUPA router (850/1900/2100MHz), Euro PSU, WLAN 802.11b/g      |
| RUT104 ER1140        | GPRS/EDGE/HSDPA/HSUPA router (850/1900/2100/AWS MHz), Euro PSU, WLAN 802.11b/g |
| RUT104 BM1110        | GPRS/EDGE/HSDPA/HSUPA router (900/2100MHz), UK PSU                             |
| RUT104 BM1130        | GPRS/EDGE/HSDPA/HSUPA router (850/1900/2100MHz), UK PSU                        |
| RUT104 BM1150        | GPRS/EDGE/HSDPA/HSUPA router (850/1900/2100/AWS MHz), UK PSU                   |
| RUT104 BR1100        | GPRS/EDGE/HSDPA/HSUPA router (900/2100MHz), UK PSU, WLAN 802.11b/g             |
| RUT104 BR1120        | GPRS/EDGE/HSDPA/HSUPA router (850/1900/2100MHz), UK PSU, WLAN 802.11b/g        |
| RUT104 BR1140        | GPRS/EDGE/HSDPA/HSUPA router (850/1900/2100/AWS MHz), UK PSU, WLAN 802.11b/g   |

### 6.3 RUT110 HSDPA series

| Part number          | Router model                                               |
|----------------------|------------------------------------------------------------|
| <b>RUT110 ER0000</b> | GPRS/EDGE/HSDPA router (2100MHz), Euro PSU, WLAN 802.11b/g |
| RUT110 BR0000        | GPRS/EDGE/HSDPA router (2100MHz), UK PSU, WLAN 802.11b/g   |

### 6.4 RUT105 HSUPA series

| Part number   | Router model                                               |
|---------------|------------------------------------------------------------|
| RUT105 EM1110 | GPRS/EDGE/HSUPA router (2100MHz), Euro PSU                 |
| RUT105 ER1100 | GPRS/EDGE/HSUPA router (2100MHz), Euro PSU, WLAN 802.11b/g |
| RUT105 BM1110 | GPRS/EDGE/HSUPA router (2100MHz), UK PSU                   |
| RUT105 BR1100 | GPRS/EDGE/HSUPA router (2100MHz), UK PSU , WLAN 802.11b/g  |

# 1. Appendix A Configuring PC wireless security

- 1. Click **Start => Settings => Control Panel** (The Control Panel should be in **Classic view**). Double click on the **Network Connections** icon.
- 2. Right click on the Local Area Connection for wired or Wireless Network Connection for wireless connection and select Properties.

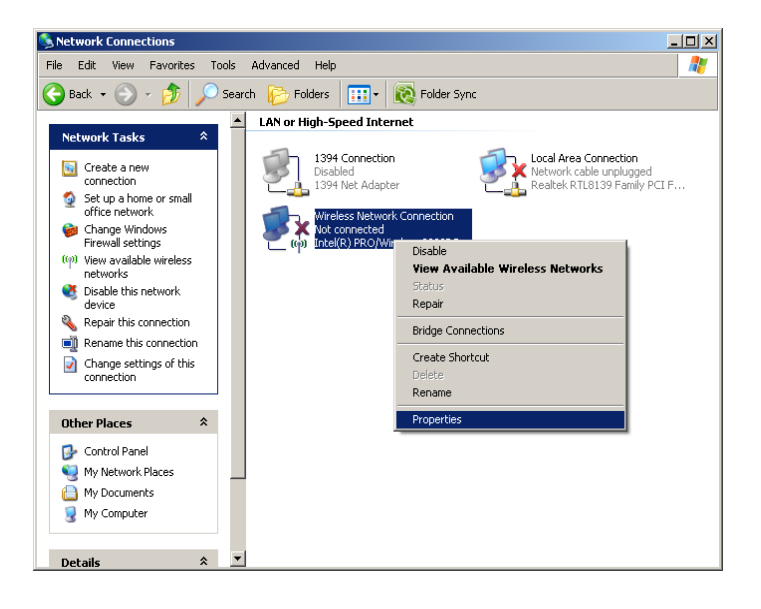

- 3. In the tab General Scroll down to Internet Protocol (TCP/IP) and press Properties.
- 4. Select **Obtain IP address automatically** and **Obtain DNS server address automatically** if they are not selected.
- 5. Click **OK** to close Internet Protocol (TCP/IP) properties.
- 6. Choose Wireless Networks tab. Make sure that box Use Windows to configure my wireless network settings is checked and Click View Wireless Networks

| L Wireless Network Connection P                                                                          | roperties ?X                                         |
|----------------------------------------------------------------------------------------------------|------------------------------------------------------|
| General Wireless Networks Advan                                                                          | ced                                                  |
| ☑ Use <u>W</u> indows to configure my wi                                                                 | reless network settings                              |
| Available <u>n</u> etworks:<br>To connect to, disconnect from, or<br>about wireless networks in range, o | find out more information<br>slick the button below. |
|                                                                                                    | View Wireless Networks                               |
| Preferred networks:<br>Automatically connect to available<br>below:                                      | networks in the order listed<br>Move up<br>Move down |
| Add <u>Remove</u>                                                                                        | Properties<br>work Advanced                          |
|                                                                                                    | OK Cancel                                            |

#### 7. Click **Refresh network list**

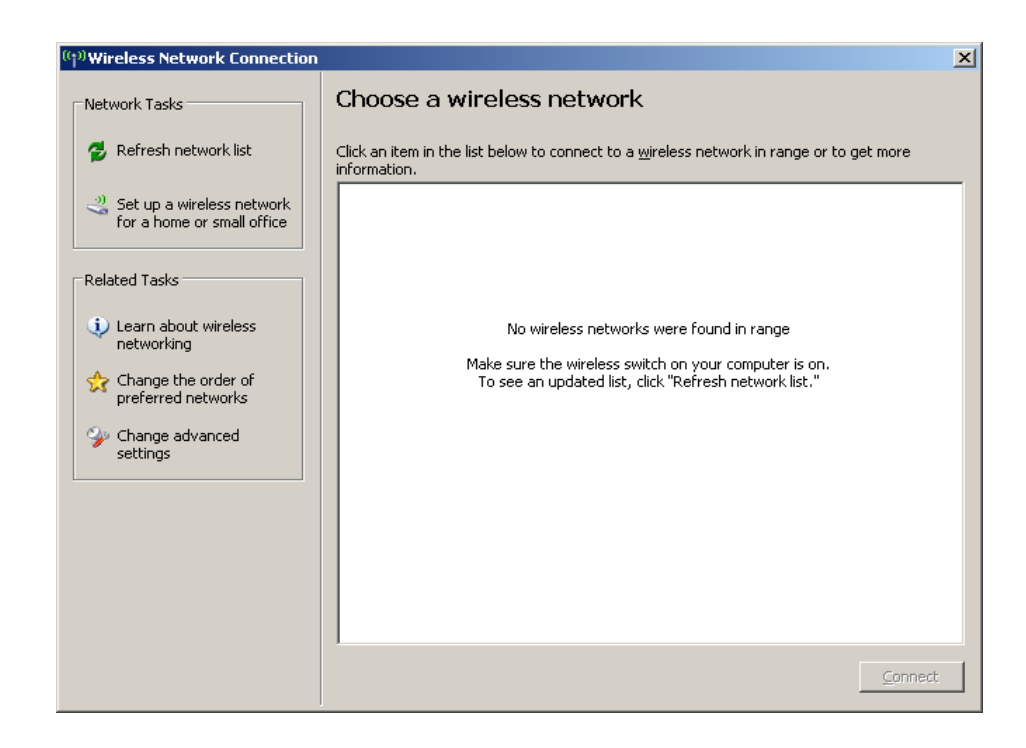

8. Choose the network with SSID witch was configured on the router (default www.teletonika.lt) and click connect. The window asking for the key should appear. The **Network key** is the **passphrase** which was typed in the router settings.

| (ျာ) Wireless Network Conn                        | ction                                                                                                    |
|---------------------------------------------------|----------------------------------------------------------------------------------------------------|
| Network Tasks                                     | Choose a wireless network                                                                                                    |
| 💋 Refresh network list                            | Click an item in the list below to connect to a wireless network in range or to get more information.                                                   |
| Set up a wireless netw<br>for a home or small off | rk e (( • )) www.teltonika.lt Manual 🜟                                                                                                    |
| Related Tasks                                     | This network requires a network key. If you want to connect to this network, click Connect.                                                             |
| Change the preferred Wireless N                   | twork Connection                                                                                                    |
| Change a The network settings A network           | k 'www.teltonika.lt' requires a network key (also called a WEP key or WPA key),<br>key helps prevent unknown intruders from connecting to this network. |
| Type the I                                        | ey, and then click Connect.                                                                                                    |
| Network k                                         | y: ••••••                                                                                                    |
| Confirm n                                         | work key:                                                                                                    |
|                                                   | Connect Cancel                                                                                                    |
|                                                   | Gonnect                                                                                                    |

# 7 Appendix B Changing router IP address

Step 1 Connect to router WEB configuration page. Then go  $\ensuremath{\textbf{CONFIGURATION}}$  then Maintenance.

**Step 2** Change router IP address: In the field **Router IP address** write new router address. (eg. 192.168.123.1)

| Router IP address<br>Subnet mask | 192.168.0.1<br>255.255.255.0 |
|----------------------------------|------------------------------|
| Enable DHCP server               | V                            |
| IP address from                  | 192.168.0.2                  |
| IP address to                    | 192.168.0.254                |
| Subnet mask                      | 255.255.255.0                |
| Lease time                       | 300                          |
| WINS address                     |                              |
| Domain                           |                              |

**Step 2** Change router DHCP server assigned IP address range: Type the fields **IP address from** and **IP address to** type new range Example:

| Router IP address: | 192.168.123.1   |
|--------------------|-----------------|
| IP address from:   | 192.168.123.2   |
| IP address to:     | 192.168.123.254 |

## Network Settings

| Router IP address  | 192.168.0.1   |
|--------------------|---------------|
| Subnet mask        | 255.255.255.0 |
| Enable DHCP server |               |
| IP address from    | 192.168.0.2   |
| IP address to      | 192.168.0.254 |
| Subnet mask        | 255.255.255.0 |
| Lease time         | 300           |
| WINS address       |               |
| Domain             |               |

Step 3 Reboot the router.

# 8 Appendix C Updating router firmware

Step 1 Connect to router WEB configuration page. Then go ADMIN then Maintenance to upgrade system firmware.

| Firmware Upgrade                 |               |  |
|----------------------------------|---------------|--|
| Firmware image:                  | Browse Upload |  |
| Reboot                           |               |  |
| Reboot device                    | Reboot        |  |
| Factory Defaults                 |               |  |
| Reset device to factory defaults | Reset         |  |
| Troubleshooting                  |               |  |
| Download troubleshooting file    | Download      |  |

**Step 2** To update your device firmware click **Browse** button to select the new image from a folder on the PC and click the **Upload** button:

| Firmware Upgrade |               |  |
|------------------|---------------|--|
|                  |               |  |
| Firmware image:  | Browse Upload |  |

**Step 3** When the new firmware image is uploaded to the router's temporary memory it is necessary to save the firmware into the router's permanent memory. Click the **Upgrade** button.

#### Firmware Upgrade

| Uploaded Firm | nware: Te  | eltonika.v1.1 | 0.RUT100.img    |   |
|---------------|------------|---------------|-----------------|---|
| Device type f | rom currei | nt License:   | Teltonika.RUT10 | 0 |
| Upgrade       |            |               |                 |   |

During the upgrade the router will reboot. Overall process takes several minutes.

**Step 4** After the router is rebooted it is required to reset router to defaults. To do that connect to router WEB configuration page. Then go **ADMIN**, **Maintenance** and use the **Factory Defaults** menu to reset device parameters into factory defaults

| Factory | Defaul | ts |
|---------|--------|----|
|---------|--------|----|

| Reset device to | factory defaults | Re |
|-----------------|------------------|----|
|-----------------|------------------|----|

After clicking the **Reset** button, the confirmation message appears: **Factory Defaults** 

Are you sure you want to reset the device to factory defaults? By resetting the device to defaults all current configuration will be lost.

Reset Cancel

Click to **Reset** the device to factory default values.

# 9 Appendix D Accessing RUT from the WEB

There are two ways to connect the router from internet:

- 1. Using SIM card with public static IP address
- 2. Using SIM card with public dynamic IP address witch will be linked to static hostname using DDNS service.

Note: If the SIM card is with private IP address then reaching camera from the internet is not possible as connection is routed through a NAT firewall in your provider's network.

#### SIM card with public static IP address

Open your WEB browser and type SIM card IP address, when the camera GSM connection has been set up. After successful connection router's login page must appear.

#### SIM card with public dynamic IP address

For the SIM card with dynamic public IP address the IP address is given for a limited period of time, which is usually no more than a few hours, then the IP address is changed. As he IP address is continuously changed it becomes a problem to connect to the camera. To solve this problem Dynamic Domain Name Service (DDNS) may be used. DDNS is a domain name service allowing to link dynamic IP addresses to static hostname.

To start using this feature firstly a hostname must be registered on the DDNS server. After creating account you will get: Hostname Username and Password.

To link router's IP address to the static hostname, Dynamic DNS settings must be configured. To configure DDNS connect to the router WEB configuration page, go the **Configuration** => **Dynamic DNS Settings** (Refer to Figure below).

#### Dynamic DNS Settings

| Enable Dynamic DNS      |                             |
|-------------------------|-----------------------------|
| User Name               |                             |
| Password                |                             |
| Host name               |                             |
| Update Period (seconds) |                             |
| DynDNS service type     | dyndns.org (dynamic host) 💌 |

Check the **Enable** check box. Enter username, password and hostname which where got from the DDNS server provider. In the Update period field enter the IP address update interval. Select the DDNS service provider from the DynDNS service type list. After setting DDNS settings press **Save** button, then press reboot to start router with new settings.

# 10 Appendix E SIM card public or private IP address

**Step 1** Connect PC to router and check if it is possible to browse Internet. If you are not able then there is problem with MOBILE NETWORK SETTINGS. If you are able then go to next step.

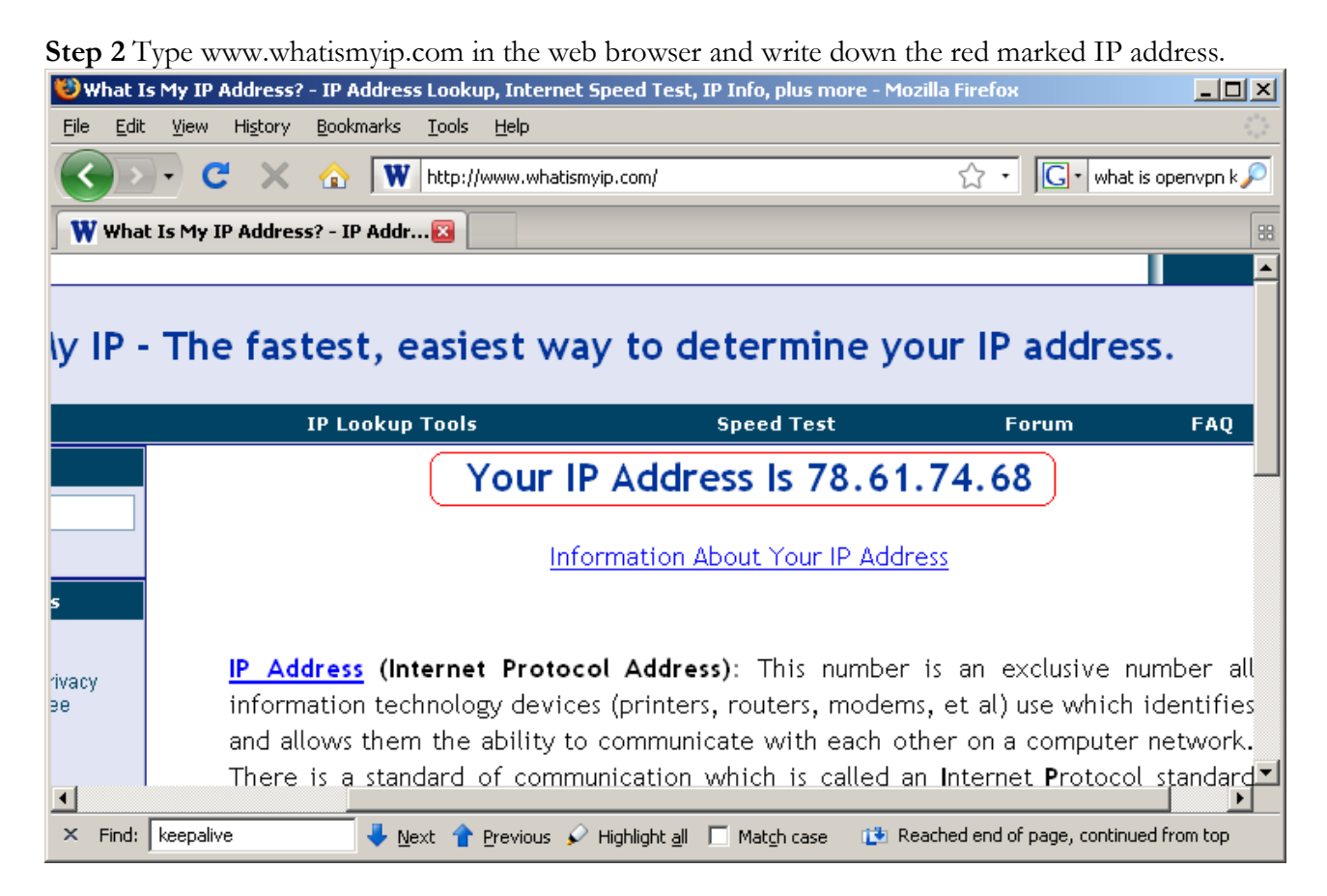

**Step 3** Connect to router web configuration tool and then go STATUS – System Information and write down the marked IP address.

### Connection Information

| Signal Strenght | -87 dBm / 41.6 %          |
|-----------------|---------------------------|
| IMEI            | 357564010230054           |
| PIN Status      | READY                     |
| Network         | registered (home network) |
| Operator        | OMNITEL LT (24601)        |
| IP Address      | 10.123.12.219             |
| Subnet Mask     | 255.255.255.255           |
| DNS 1           | 194.176.32.142            |
| DNS 2           | 194.176.32.163            |
| Send Bytes      | 8903 (8.6 kB)             |
| Received Bytes  | 80474 (78.5 kB)           |

**Step 4** Compare the IP addresses in step 2 and 3. If they are the same then SIM card is with public IP address, if they are different SIM card is with private IP address.